## Vostro 5501

Przewodnik po konfiguracji i danych technicznych

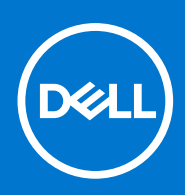

Model regulacji: P102F Typ regulacji: P102F001 Czerwiec 2021 r. Wer. A03

### Uwagi, przestrogi i ostrzeżenia

(i) UWAGA: Napis UWAGA oznacza ważną wiadomość, która pomoże lepiej wykorzystać komputer.

OSTRZEŻENIE: Napis PRZESTROGA informuje o sytuacjach, w których występuje ryzyko uszkodzenia sprzętu lub utraty danych, i przedstawia sposoby uniknięcia problemu.

PRZESTROGA: Napis OSTRZEŻENIE informuje o sytuacjach, w których występuje ryzyko uszkodzenia sprzętu, obrażeń ciała lub śmierci.

© 2020–2021 Dell Inc. lub podmioty zależne. Wszelkie prawa zastrzeżone. Dell, EMC i inne znaki towarowe są znakami towarowymi firmy Dell Inc. lub jej spółek zależnych. Inne znaki towarowe mogą być znakami towarowymi ich właścicieli.

# Spis treści

| Rodzdział 1: Konfigurowanie komputera      | 5  |
|--------------------------------------------|----|
| Rodzdział 2. Przeglad obudowy              | 7  |
| Widok wyświetlacza                         | 7  |
| Rzut lewy                                  | 8  |
| Widok z prawej strony.                     |    |
| Widok podpórki na nadgarstek               |    |
| Widok od dołu                              |    |
| Skróty klawiaturowe                        |    |
| Rodzdział 3: Dane techniczne systemu       |    |
| Procesory                                  |    |
| Chipset                                    |    |
| System operacyjny                          |    |
| Pamięć                                     |    |
| Pamięć masowa                              | 14 |
| Porty i złącza                             | 14 |
| Audio                                      |    |
| Video (Grafika)                            |    |
| Kamera                                     | 15 |
| Komunikacja                                |    |
| Czytnik kart pamięci                       |    |
| Zasilacz                                   |    |
| Bateria                                    | 17 |
| Wymiary i waga                             |    |
| Wyświetlacz                                |    |
| Klawiatura                                 |    |
| Tabliczka dotykowa                         | 20 |
| Gesty tabliczki dotykowej                  |    |
| Czytnik linii papilarnych (opcjonalny)     |    |
| Security (Zabezpieczenia)                  |    |
| Oprogramowanie zabezpieczające             |    |
| Srodowisko pracy komputera                 |    |
| Rodzdział 4: Oprogramowanie                | 22 |
| Pobieranie sterowników dla systemu Windows |    |
| Rodzdział 5: Program konfiguracji systemu  |    |
| Menu startowe                              | 23 |
| Klawisze nawigacji                         |    |
| Sekwencja startowa                         | 24 |
| Konfiguracja systemu BIOS                  | 24 |
| Informacje ogólne                          |    |
| Konfiguracja rozruchu                      |    |

| Zintegrowane urządzenia                                                       |    |
|-------------------------------------------------------------------------------|----|
| Podczas przechowywania                                                        |    |
| Wyświetlacz                                                                   | 27 |
| Opcje łączności                                                               |    |
| Zarządzanie energią                                                           |    |
| Zabezpieczenia                                                                |    |
| Hasło                                                                         |    |
| Aktualizacja i odzyskiwanie                                                   |    |
| Zarządzanie systemem                                                          |    |
| Klawiatura                                                                    |    |
| Zachowanie przed rozruchem                                                    |    |
| Obsługa wirtualizacji                                                         |    |
| Wydajność                                                                     |    |
| Systemowe rejestry zdarzeń                                                    |    |
| Aktualizowanie systemu BIOS w systemie Windows                                |    |
| Aktualizowanie systemu BIOS w komputerach z włączoną funkcją BitLocker        |    |
| Aktualizowanie systemu BIOS na komputerach Dell w środowiskach Linux i Ubuntu |    |
| Ładowanie systemu BIOS z menu jednorazowego rozruchu F12                      |    |
| Hasło systemowe i hasło konfiguracji systemu                                  |    |
| Przypisywanie hasła konfiguracji systemu                                      | 40 |
| Usuwanie lub zmienianie hasła systemowego i hasła konfiguracji systemu        | 41 |
| Rodzdział 6: Uzyskiwanie pomocy                                               |    |
| Kontakt z firma Dell                                                          |    |

### 1

## Konfigurowanie komputera

1. Podłącz zasilacz i naciśnij przycisk zasilania.

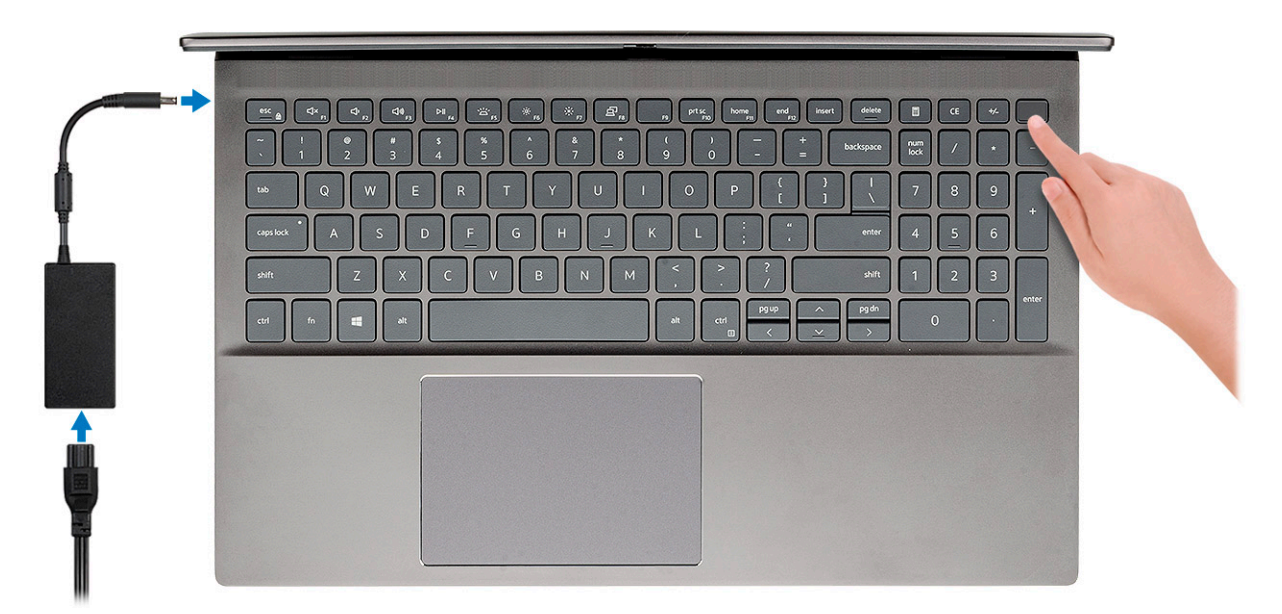

- UWAGA: W celu zmniejszenia zużycia elektryczności bateria może przejść w tryb oszczędzania energii. Podłącz zasilacz i naciśnij przycisk zasilania, aby włączyć komputer.
- UWAGA: Po pierwszym włączeniu i skonfigurowaniu komputera może się on włączać po otwarciu wyświetlacza z położenia zamkniętego.
- 2. Dokończ instalację systemu operacyjnego.

#### System Ubuntu:

Postępuj zgodnie z instrukcjami wyświetlanymi na ekranie, aby ukończyć konfigurowanie. Aby uzyskać więcej informacji na temat instalowania i konfigurowania systemu Ubuntu, zapoznaj się z artykułami bazy wiedzy Knowledge Base SLN151664 i SLN151748 pod adresem www.dell.com/support.

**System Windows:**Postępuj zgodnie z instrukcjami wyświetlanymi na ekranie, aby ukończyć konfigurowanie. Firma Dell zaleca wykonanie następujących czynności podczas konfigurowania:

- Połączenie z siecią w celu aktualizowania systemu Windows.
  - **UWAGA:** Jeśli nawiązujesz połączenie z zabezpieczoną siecią bezprzewodową, po wyświetleniu monitu wprowadź hasło dostępu do sieci.
- Po połączeniu z Internetem zaloguj się do konta Microsoft lub utwórz je. Jeśli nie podłączono do Internetu, utwórz konto offline.
- Na ekranie Wsparcie i ochrona wprowadź swoje dane kontaktowe.
- 3. Zlokalizuj aplikacje firmy Dell w menu Start systemu Windows (zalecane)

#### Tabela 1. Odszukaj aplikacje firmy Dell

| Aplikacje firmy Dell | Szczegóły                                                                                                    |
|----------------------|----------------------------------------------------------------------------------------------------|
|                      | Mój Dell                                                                                                    |
| Deerr                | Centralny magazyn najważniejszych aplikacji firmy Dell, artykułów pomocy i innych ważnych informacji o Twoim komputerze. |

### Tabela 1. Odszukaj aplikacje firmy Dell (cd.)

| Aplikacje firmy Dell | Szczegóły                                                                                                    |
|----------------------|----------------------------------------------------------------------------------------------------|
|                      | Powiadamia również o stanie gwarancji, zalecanych akcesoriach<br>oraz dostępnych aktualizacjach oprogramowania.                                                                               |
|                      | <b>Rejestracja produktu firmy Dell</b><br>Zarejestruj swój komputer firmy Dell.                                                                                                    |
|                      | <b>Pomoc i obsługa techniczna firmy Dell</b><br>Dostęp do pomocy i wsparcia dla komputera.                                                                                                    |
|                      | SupportAssistProaktywnie monitoruje kondycję podzespołów i oprogramowania<br>komputera.(i)UWAGA: Odnów lub rozszerz gwarancję, klikając datę<br>ważności gwarancji w aplikacji SupportAssist. |
|                      | <b>Program Dell Update</b><br>Aktualizuje komputer poprawkami krytycznymi i instaluje ważne<br>sterowniki urządzeń po ich udostępnieniu.                                                      |
|                      | Aplikacja Dell Digital Delivery<br>Pobieranie aplikacji, w tym zakupionego oprogramowania, które<br>nie było fabrycznie zainstalowane na komputerze.                                          |

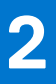

## Przegląd obudowy

### Tematy:

- Widok wyświetlacza
- Rzut lewy
- Widok z prawej strony
- Widok podpórki na nadgarstek
- Widok od dołu
- Skróty klawiaturowe

### Widok wyświetlacza

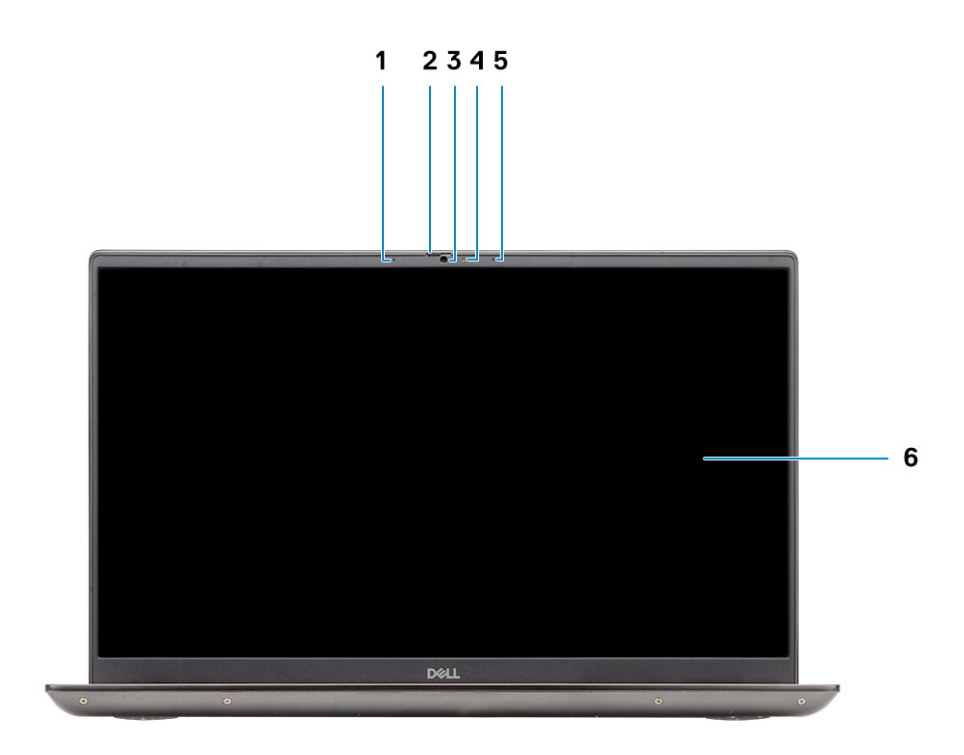

- 1. Mikrofon
- 2. Osłona kamery
- 3. Kamera
- 4. Lampka stanu kamery
- 5. Mikrofon
- 6. Wyświetlacz

### **Rzut lewy**

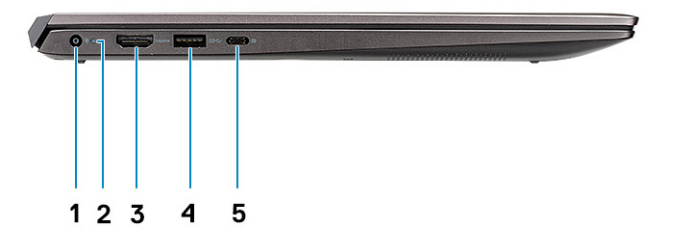

- 1. Złącze zasilania
- 2. Lampka zasilania
- 3. Port HDMI 1.4b
- 4. Port USB 3.2 Type-A pierwszej generacji
- 5. Port USB 3.2 Type-C pierwszej generacji z trybem naprzemiennego dostępu DisplayPort

## Widok z prawej strony

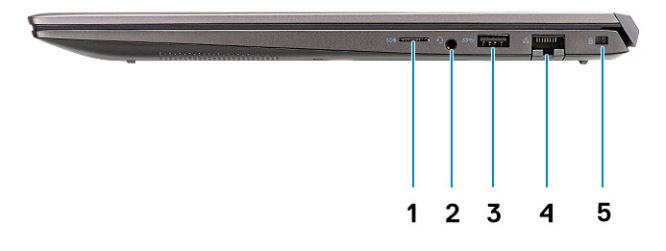

- 1. Czytnik kart pamięci micro SD
- 2. Gniazdo mikrofonu / zestawu słuchawkowego
- 3. Port USB 3.2 Type-A pierwszej generacji
- 4. Złącze sieciowe
- 5. Gniazdo blokady klinowej

## Widok podpórki na nadgarstek

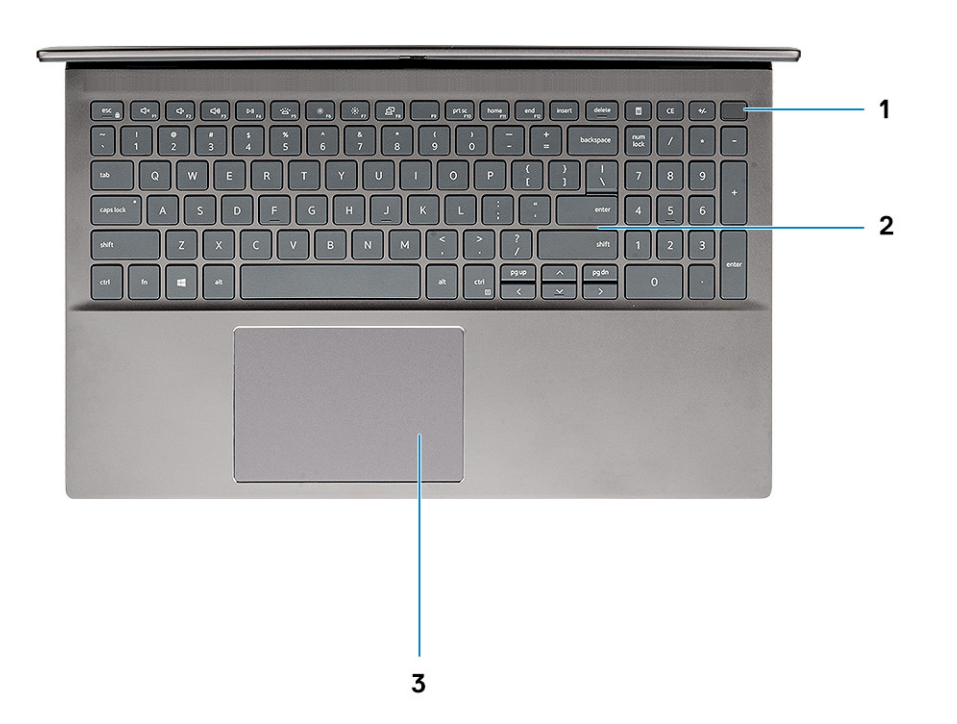

- 1. Przycisk zasilania z opcjonalnym czytnikiem linii papilarnych
- 2. Klawiatura
- 3. Touchpad

### Widok od dołu

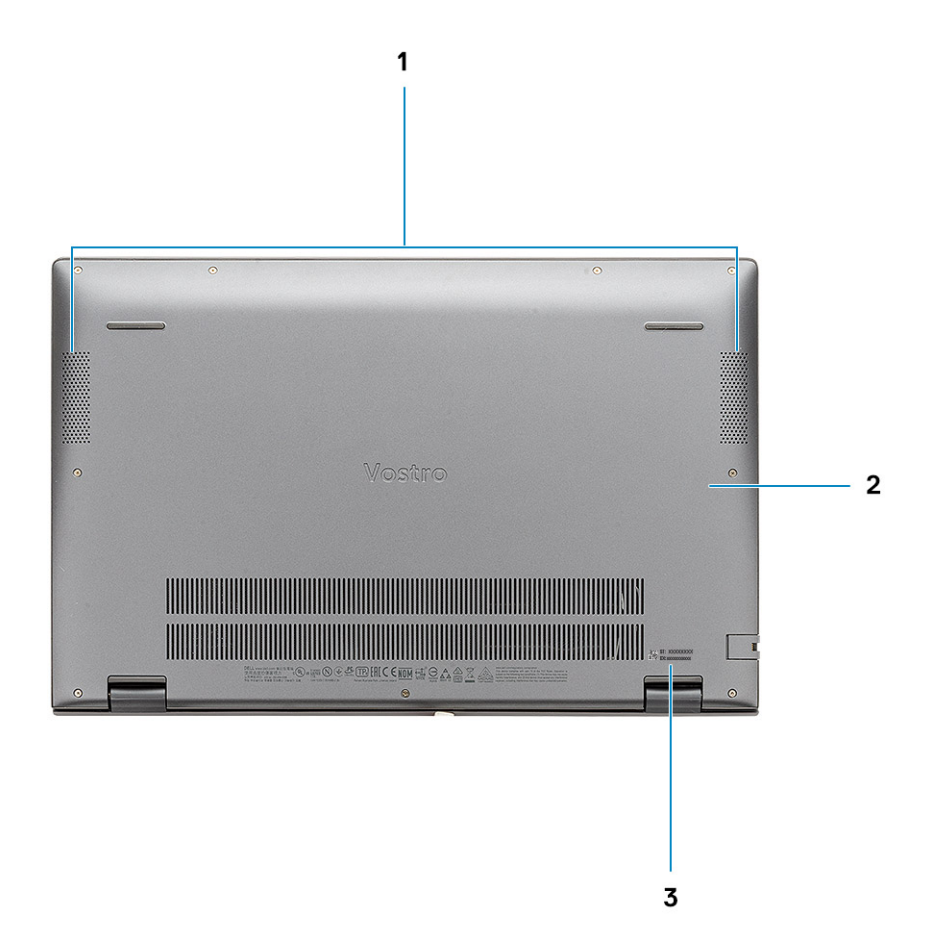

- 1. Głośniki
- 2. Pokrywa dolna
- 3. Etykieta z kodem Service Tag

## Skróty klawiaturowe

UWAGA: Znaki klawiatury mogą być różne w zależności od konfiguracji języka klawiatury. Klawisze używane do uruchamiania skrótów są takie same we wszystkich konfiguracjach językowych.

#### Tabela 2. Lista skrótów klawiaturowych

| Klawisze | Opis                     |
|----------|--------------------------|
| Fn + Esc | Przełączenie klawisza Fn |
| Fn + F1  | Wyciszenie dźwięku       |
| Fn + F2  | Zmniejszenie głośności   |
| Fn + F3  | Zwiększenie głośności    |
| Fn + F4  | Odtwarzanie/wstrzymanie  |
| Fn + F5  | Podświetlenie klawiatury |

#### Tabela 2. Lista skrótów klawiaturowych (cd.)

| Klawisze        | Opis                                                    |
|-----------------|---------------------------------------------------------|
|                 | <b>UWAGA:</b> Nie dotyczy klawiatury bez podświetlenia. |
| Fn + F6         | Zmniejsz jasność ekranu                                 |
| Fn + F7         | Zwiększ jasność ekranu                                  |
| Fn + F8         | Monitor zewnętrzny                                      |
| Fn + F10        | Print Screen                                            |
| Fn + F11        | Początek                                                |
| Fn + F12        | Koniec                                                  |
| Fn + prawy Ctrl | Otwarcie menu aplikacji                                 |

## Dane techniczne systemu

**UWAGA:** Oferowane opcje mogą być różne w różnych krajach. Poniżej zamieszczono wyłącznie dane techniczne, które muszą być dostarczone z komputerem dla zachowania zgodności z obowiązującym prawem. Aby uzyskać więcej informacji dotyczących konfiguracji komputera, przejdź do sekcji **Pomoc i obsługa techniczna** w systemie Windows, a następnie wybierz opcję wyświetlania informacji o komputerze.

### Tematy:

- Procesory
- Chipset
- System operacyjny
- Pamięć
- Pamięć masowa
- Porty i złączaAudio
- Video (Grafika)
- Kamera
- Komunikacja
- Czytnik kart pamięci
- Zasilacz
- Bateria
- Wymiary i waga
- Wyświetlacz
- Klawiatura
- Tabliczka dotykowa
- Czytnik linii papilarnych (opcjonalny)
- Security (Zabezpieczenia)
- Oprogramowanie zabezpieczające
- Środowisko pracy komputera

## Procesory

#### Tabela 3. Procesory

| Opis                         | Wartości                                               |                                                        |                                                        |
|------------------------------|--------------------------------------------------------|--------------------------------------------------------|--------------------------------------------------------|
| Procesory                    | Procesory Intel Core i3-1005G1<br>dziesiątej generacji | Procesory Intel Core i5-1035G1<br>dziesiątej generacji | Procesory Intel Core i7-1065G7<br>dziesiątej generacji |
| Мос                          | 15 W                                                   | 15 W                                                   | 15 W                                                   |
| Liczba rdzeni                | 2                                                      | 4                                                      | 4                                                      |
| Liczba wątków                | 4                                                      | 8                                                      | 8                                                      |
| Szybkość                     | Do 3,4 GHz                                             | Do 3,6 GHz                                             | Do 3,9 GHz                                             |
| Pamięć podręczna             | 4 MB                                                   | 6 MB                                                   | 8 MB                                                   |
| Zintegrowana karta graficzna | Intel UHD Graphics                                     | Intel UHD Graphics                                     | Karta graficzna Intel Iris Plus                        |

## Chipset

Poniższa tabela zawiera szczegółowe informacje o chipsetach obsługiwanych przez komputer Latitude 5320.

### Tabela 4. Chipset

| Opis                          | Wartości                                 |
|-------------------------------|------------------------------------------|
| Chipset                       | Kontroler zintegrowany                   |
| Procesor                      | Intel Core i3/i5/i7 dziesiątej generacji |
| Przepustowość magistrali DRAM | 64 bity                                  |
| Pamięć Flash EPROM            | 16 MB + 8 MB                             |
| Magistrala PCle               | Maksymalnie trzecia generacja            |

## System operacyjny

Komputer Vostro 5501 obsługuje następujące systemy operacyjne:

- Windows 10 Professional w wersji 64-bitowej
- Windows 10 Home (64-bitowy)
- Ubuntu 18.04

## Pamięć

W poniższej tabeli przedstawiono dane techniczne pamięci komputera Vostro 5501:

#### Tabela 5. Dane techniczne pamięci

| Opis                         | Wartości                                                                                                    |  |
|------------------------------|----------------------------------------------------------------------------------------------------|--|
| Gniazda                      | Dwa gniazda SODIMM                                                                                                    |  |
| Тур                          | DDR4                                                                                                    |  |
| Szybkość                     | 3200 MHz                                                                                                    |  |
| Maksymalna pojemność pamięci | 32 GB                                                                                                    |  |
| Minimalna pojemność pamięci  | 4 GB                                                                                                    |  |
| Rozmiar pamięci na gniazdo   | 4 GB, 8 GB, 16 GB                                                                                                    |  |
| Obsługiwane konfiguracje     | <ul> <li>4 GB, 1 x 4 GB, DDR4, 3200 MHz</li> <li>8 GB, 2 x 4 GB, DDR4, 3200 MHz</li> <li>8 GB, 1 x 8 GB, DDR4, 3200 MHz</li> <li>12 GB, 1 x 8 GB + 1 x 4 GB, DDR4, 3200 MHz</li> <li>16 GB, 2 x 8 GB, DDR4, 3200 MHz</li> <li>16 GB, 1 x 16 GB, DDR4, 3200 MHz</li> <li>32 GB, 2 x 16 GB, DDR4, 3200 MHz</li> </ul> |  |

## Pamięć masowa

Komputer obsługuje następujące konfiguracje:

- Dysk M.2 x1
- Dysk M.2 x2

Podstawowy dysk twardy komputera różni się w zależności od konfiguracji pamięci masowej. W przypadku komputerów z dwoma dyskami M.2 dyskiem podstawowym jest dysk SSD-1.

#### Tabela 6. Specyfikacja pamięci masowej

| Typ pamięci masowej                      | Typ interfejsu | Capacity                   |
|------------------------------------------|----------------|----------------------------|
| M.2 2230, PCle NVMe, dysk SSD            | PCle NVMe      | 128 GB, 256 GB, 512 GB     |
| M.2 2280, PCle NVMe, dysk SSD            | PCle NVMe      | 256 GB, 512 GB, 1 TB, 2 TB |
| Dysk SSD M.2 2280 PCIe QLC NVMe          | PCle NVMe      | 512 GB                     |
| M.2 2280, PCle NVMe, pamięć Intel Optane | PCle NVMe      | 512 GB                     |

### Porty i złącza

#### Tabela 7. Zewnętrzne porty i złącza

| Opis                 | Wartości                                                                                                    |  |
|----------------------|----------------------------------------------------------------------------------------------------|--|
| Zewnętrzne:          |                                                                                                    |  |
| Sieć                 | Jedno złącze RJ-45                                                                                                    |  |
| USB                  | <ul> <li>Jeden port USB 3.2 Type-C pierwszej generacji z trybem<br/>naprzemiennego dostępu DisplayPort i funkcją Power Delivery</li> <li>Dwa porty USB 3.2 Type-A pierwszej generacji</li> </ul> |  |
| Audio                | Jedno gniazdo uniwersalne audio                                                                                                    |  |
| Wideo                | Jeden port HDMI 1.4b                                                                                                    |  |
| Czytnik kart pamięci | Jedno gniazdo kart microSD                                                                                                    |  |
| Port dokowania       | nieobsługiwane                                                                                                    |  |
| Złącze zasilacza     | Jedno złącze zasilania                                                                                                    |  |
| Zabezpieczenia       | Jedno gniazdo linki zabezpieczającej Wedge                                                                                                    |  |

#### Tabela 8. Wewnętrzne porty i złącza

| Opis        | Wartości                                                                                                    |
|-------------|----------------------------------------------------------------------------------------------------|
| Wewnętrzne: |                                                                                                    |
| M.2         | <ul> <li>Jedno gniazdo M.2 2230 na hybrydową kartę Wi-Fi i Bluetooth</li> <li>Jedno gniazdo M.2 2230/2280 na dysk półprzewodnikowy<br/>(SSD) lub kartę Intel Optane</li> <li>Jedno gniazdo M.2 2280 na dysk SSD / pamięć Intel Optane</li> <li>(i) UWAGA: Aby dowiedzieć się więcej na temat funkcji różnych<br/>typów kart M.2, zapoznaj się z artykułem w bazie wiedzy<br/>Knowledge Base SLN301626.</li> </ul> |

## Audio

#### Tabela 9. Dane techniczne audio

| Opis                              |         | Wartości                                       |
|-----------------------------------|---------|------------------------------------------------|
| Kontroler                         |         | Realtek ALC3204                                |
| Konwersja stereo                  |         | obsługiwane                                    |
| Interfejs wewnętrzny              |         | Interfejs audio wysokiej rozdzielczości        |
| Interfejs zewnętrzny              |         | Uniwersalne gniazdo audio                      |
| Głośniki                          |         | Dwa                                            |
| Wzmacniacz głośników wewnętrznych |         | Obsługiwane (koder-dekoder audio zintegrowany) |
| Zewnętrzna regulacja głośności    |         | Skróty klawiaturowe                            |
| Moc głośników:                    |         |                                                |
|                                   | Średnia | 2 W                                            |
| Szczytowa                         |         | 2,5 W                                          |
| Moc wyjściowa subwoofera          |         | nieobsługiwane                                 |
| Mikrofon                          |         | Dwa mikrofony kierunkowe                       |

## Video (Grafika)

### Tabela 10. Dane techniczne oddzielnej karty graficznej

| Autonomiczna karta graficzna |                 |             |
|------------------------------|-----------------|-------------|
| Kontroler                    | Rozmiar pamięci | Typ pamięci |
| NVIDIA GeForce MX330         | 2 GB            | GDDR5       |

#### Tabela 11. Dane techniczne zintegrowanej karty graficznej

| Zintegrowana karta graficzna    |                                  |                                                |
|---------------------------------|----------------------------------|------------------------------------------------|
| Kontroler                       | Rozmiar pamięci                  | Procesor                                       |
| Intel UHD Graphics              | Współużytkowana pamięć systemowa | Procesor Intel Core i3/i5 dziesiątej generacji |
| Karta graficzna Intel Iris Plus | Współużytkowana pamięć systemowa | Intel Core i7 dziesiątej generacji             |

### Kamera

#### Tabela 12. Dane techniczne kamery

| Opis         | Wartości      |
|--------------|---------------|
| Liczba kamer | Jedna         |
| Тур          | Kamera HD RGB |

#### Tabela 12. Dane techniczne kamery (cd.)

| Opis           |                 | Wartości                                   |
|----------------|-----------------|--------------------------------------------|
| Umiejscowienie |                 | Kamera przednia                            |
| Typ czujnika   |                 | Technologia czujnika CMOS                  |
| Rozdzielczość: |                 |                                            |
|                | Zdjęcia         | 0.92 megapiksela                           |
|                | Video (Grafika) | 1280 x 720 (HD) przy szybkości 30 klatek/s |
| Kąt widzenia   |                 | 74,9 stopnia                               |

## Komunikacja

### Ethernet

### Tabela 13. Ethernet — dane techniczne

| Opis                        | Wartości         |
|-----------------------------|------------------|
| Numer modelu                | RTL8111          |
| Szybkość przesyłania danych | 10/100/1000 Mb/s |

### Moduł łączności bezprzewodowej

### Tabela 14. Dane techniczne modułu sieci bezprzewodowej

| Opis                                | Wartości                                                                                                 |                                                                                                    |                                                                                     |
|-------------------------------------|----------------------------------------------------------------------------------------------------|----------------------------------------------------------------------------------------------------|-------------------------------------------------------------------------------------|
| Numer modelu                        | Intel 9462                                                                                               | Intel AX201                                                                                                    | Qualcomm QCA61x4A<br>(DW1820)                                                       |
| Szybkość przesyłania danych         | Do 433 Mb/s                                                                                              | Do 2400 Mb/s                                                                                                    | Do 867 Mb/s                                                                         |
| Obsługiwane pasma<br>częstotliwości | 2,4 GHz/5 GHz                                                                                            | 2,4 GHz/5 GHz                                                                                                    | 2,4 GHz/5 GHz                                                                       |
| Standardy bezprzewodowe             | <ul> <li>Wi-Fi 802.11a/b/g</li> <li>Wi-Fi 4 (Wi-Fi 802.11n)</li> <li>Wi-Fi 5 (Wi-Fi 802.11ac)</li> </ul> | <ul> <li>Wi-Fi 802.11a/b/g</li> <li>Wi-Fi 4 (Wi-Fi 802.11n)</li> <li>Wi-Fi 5 (Wi-Fi 802.11ac)</li> <li>Wi-Fi 6 (Wi-Fi 802.11ax)</li> </ul> | <ul> <li>Wi-Fi 802.11a/b/g</li> <li>WiFi 802.11n</li> <li>Wi-Fi 802.11ac</li> </ul> |
| Szyfrowanie                         | <ul> <li>64-/128-bitowe WEP</li> <li>AES-CCMP</li> <li>TKIP</li> </ul>                                   | <ul> <li>64-/128-bitowe WEP</li> <li>AES-CCMP</li> <li>TKIP</li> </ul>                                                                     | <ul> <li>64-/128-bitowe WEP</li> <li>AES-CCMP</li> <li>TKIP</li> </ul>              |
| Bluetooth                           | Bluetooth 5.0                                                                                            | Bluetooth 5.1                                                                                                    | Bluetooth 5.0                                                                       |

## Czytnik kart pamięci

### Tabela 15. Dane techniczne czytnika kart pamięci

| Opis              | Wartości                   |
|-------------------|----------------------------|
| Тур               | Jedno gniazdo kart microSD |
| Obsługiwane karty | Secure Digital (SD)        |

## Zasilacz

### Tabela 16. Dane techniczne zasilacza

| Opis                          |               | Wartości                             |                                      |
|-------------------------------|---------------|--------------------------------------|--------------------------------------|
| Тур                           |               | 45 W                                 | 65 W                                 |
| Średni                        | ca (złącze)   | 4,50 mm +/-1 mm x 2,90 mm +/-1 mm    | 4,50 mm +/-1 mm x 2,90 mm +/-1 mm    |
| Napięc                        | cie wejściowe | 100-240 VAC                          | 100–240 VAC                          |
| Częstotliwość wejściowa       |               | 50 Hz ~ 60 Hz                        | 50 Hz ~ 60 Hz                        |
| Prąd wejściowy                |               | 1,30 A                               | 1,6 A/1,7 A                          |
| Prąd wyjściowy (praca ciągła) |               | 2,31 A                               | 3,34 A                               |
| Znamionowe napięcie wyjściowe |               | Prąd stały 19,50 V                   | Prąd stały 19,50 V                   |
| Zakres temperatur:            |               |                                      |                                      |
|                               | Podczas pracy | od 0°C do 40°C (od 32°F do 104°F)    | od 0°C do 40°C (od 32°F do 104°F)    |
|                               | Pamięć masowa | od -40°C do 70°C (od -40°F do 158°F) | od -40°C do 70°C (od -40°F do 158°F) |

## Bateria

### Tabela 17. Dane techniczne baterii

| Opis               | Wartości                                                  |                                                           |  |
|--------------------|-----------------------------------------------------------|-----------------------------------------------------------|--|
| Тур                | 3-ogniwowa inteligentna bateria litowo-<br>jonowa (40 Wh) | 4-ogniwowa inteligentna bateria litowo-<br>jonowa (53 Wh) |  |
| Napięcie           | 11,25 V (prąd stały)                                      | 15,00 V (prąd stały)                                      |  |
| Waga (maksymalna)  | 0,18 kg (0,40 funta)                                      | 0,24 kg (0,53 funta)                                      |  |
| Wymiary:           | ^                                                         |                                                           |  |
| Wysokość           | 184,10 mm (7,25")                                         | 239,10 mm (9,41")                                         |  |
| Szerokość          | 90,73 mm (3,57")                                          | 90,73 mm (3,57")                                          |  |
| Głębokość          | 5,75 mm (0,23")                                           | 5,75 mm (0,23")                                           |  |
| Zakres temperatur: |                                                           |                                                           |  |

### Tabela 17. Dane techniczne baterii (cd.)

| Opis                         |                        | Wart                                                                                                    | ości                                                                                                    |  |
|------------------------------|------------------------|----------------------------------------------------------------------------------------------------|----------------------------------------------------------------------------------------------------|--|
|                              | Podczas pracy          | od 0°C do 35°C (od 32°F do 95°F)                                                                                                    | od 0°C do 35°C (od 32°F do 95°F)                                                                                                    |  |
|                              | Podczas przechowywania | od -40°C do 65°C (od -40°F do 149°F)                                                                                                    | od -40°C do 65°C (od -40°F do 149°F)                                                                                                    |  |
| Czas pracy                   |                        | Zależy od warunków pracy; w pewnych<br>warunkach wysokiego zużycia energii może<br>być znacznie skrócony.Zależy od warunków pracy; w pewny<br>warunkach wysokiego zużycia energi<br>być znacznie skrócony.                                                                                                    |                                                                                                    |  |
| Czas ładowania (przybliżony) |                        | 4 godziny (przy wyłączonym komputerze)<br>() UWAGA: Sterowanie czasem ładowania,<br>godziną jego rozpoczęcia i zakończenia<br>itd. za pomocą aplikacji Dell Power<br>Manager. Więcej informacji na temat<br>aplikacji Dell Power Manager można<br>znaleźć w sekcji <i>Me and My Dell</i><br>w witrynie www.dell.com/. | <ul> <li>4 godziny (przy wyłączonym komputerze)</li> <li><b>UWAGA:</b> Sterowanie czasem<br/>ładowania, godziną jego rozpoczęcia<br/>i zakończenia itd. za pomocą aplikacji<br/>Dell Power Manager. Więcej informacji<br/>na temat aplikacji Dell Power Manager<br/>można znaleźć w sekcji <i>Me and My Del</i><br/>w witrynie www.dell.com/.</li> </ul> |  |
| Bateria pastylkowa           |                        | 2032                                                                                                    | 2032                                                                                                    |  |
| Czas pracy                   |                        | Zależy od warunków pracy; w pewnych<br>warunkach wysokiego zużycia energii może<br>być znacznie skrócony.                                                                                                    | Zależy od warunków pracy; w pewnych<br>warunkach wysokiego zużycia energii może<br>być znacznie skrócony.                                                                                                    |  |

## Wymiary i waga

### Tabela 18. Wymiary i waga

| 0         | pis      | Wartości                                                                                                    |  |
|-----------|----------|----------------------------------------------------------------------------------------------------|--|
| Wysokość: |          |                                                                                                    |  |
|           | Przód    | 14,15 mm (0,55")                                                                                                    |  |
|           | Tył      | 17,90 mm (0,70")                                                                                                    |  |
| S         | zerokość | 356,10 mm (14,01")                                                                                                    |  |
| Głębokość |          | 234,50 mm (9,23")                                                                                                    |  |
| Waga      |          | 1,70 kg (3,74 funta)<br>() UWAGA: Waga komputera zależy od zamówionej konfiguracji oraz o<br>pewnych zmiennych produkcyjnych. |  |

### Wyświetlacz

#### Tabela 19. Dane techniczne: wyświetlacz

| Opis                | Wartości                          |                                   |
|---------------------|-----------------------------------|-----------------------------------|
| Тур                 | Full High Definition (FHD), 15,6" | Full High Definition (FHD), 15,6" |
| Technologia panelu  | Szeroki kąt widzenia              | Szeroki kąt widzenia              |
| Luminancja (typowa) | 300 nitów                         | 220 nitów                         |

### Tabela 19. Dane techniczne: wyświetlacz (cd.)

| Opis                          |                                     | Wartości                  |                           |
|-------------------------------|-------------------------------------|---------------------------|---------------------------|
| Wymiary (obszar aktywny):     |                                     |                           |                           |
|                               | Wysokość                            | 193,60 mm (7,62")         | 193,60 mm (7,62")         |
|                               | Szerokość                           | 344,20 mm (13,55")        | 344,20 mm (13,55")        |
|                               | Przekątna                           | 395 mm (15,55")           | 395 mm (15,55")           |
| Rozdzielcz                    | ość tabletu                         | 1920 x 1080               | 1920 x 1080               |
| Liczba meę                    | gapikseli                           | 2                         | 2                         |
| Gama barv                     | V                                   | 72% NTSC                  | 45% NTSC                  |
| Liczba pikseli na cal (PPI)   |                                     | 142                       | 142                       |
| Współczynnik kontrastu (min.) |                                     | 600:1                     | 400:1                     |
| Czas reako                    | sji (maksymalny)                    | 35 ms                     | 35 ms                     |
| Częstotliwość odświeżania     |                                     | 60 Hz                     | 60 Hz                     |
| Kąt widzenia w poziomie       |                                     | +/- 85 stopni             | +/- 85 stopni             |
| Kąt widzenia w pionie         |                                     | +/- 85 stopni             | +/- 85 stopni             |
| Rozstaw pikseli               |                                     | 0,18 mm                   | 0,18 mm                   |
| Zużycie energii (maksymalne)  |                                     | 6,2 W                     | 4,2 W                     |
| Powłoka pi<br>błyszczące      | rzeciwodblaskowa czy<br>wykończenie | Powłoka przeciwodblaskowa | Powłoka przeciwodblaskowa |
| Opcje obsługi dotykowej       |                                     | Bez ekranu dotykowego     | Bez ekranu dotykowego     |

## Klawiatura

### Tabela 20. Dane techniczne klawiatury

| Opis            | Wartości                                                                                                    |
|-----------------|----------------------------------------------------------------------------------------------------|
| Тур             | Klawiatura standardowa                                                                                               |
| Układ           | QWERTY                                                                                                    |
| Liczba klawiszy | <ul> <li>USA i Kanada: 101 klawiszy</li> <li>Wielka Brytania: 102 klawisze</li> <li>Japonia: 105 klawiszy</li> </ul> |
| Rozmiar         | Rozstaw klawiszy X = 18,70 mm<br>Rozstaw klawiszy Y = 18,05 mm                                                       |

## Tabliczka dotykowa

#### Tabela 21. Dane techniczne tabliczki dotykowej

| Opis          |            | Wartości       |
|---------------|------------|----------------|
| Rozdzielczość | ó:         |                |
|               | W poziomie | 3512           |
|               | W pionie   | 2442           |
| Wymiary:      |            |                |
|               | W poziomie | 115 mm (4,53") |
|               | W pionie   | 80 mm (3,15")  |

### Gesty tabliczki dotykowej

Więcej informacji na temat gestów tabliczki dotykowej w systemie Windows 10 zawiera artykuł 4027871 w bazie wiedzy Microsoft pod adresem support.microsoft.com.

## Czytnik linii papilarnych (opcjonalny)

#### Tabela 22. Dane techniczne czytnika linii papilarnych

| Opis                         | Wartości          |
|------------------------------|-------------------|
| Technologia czujnika         | Pojemnościowy     |
| Rozdzielczość czujnika       | 500 DPI           |
| Obszar czujnika              | 4,06 mm x 3,25 mm |
| Rozmiar czujnika w pikselach | 80 x 64           |

## Security (Zabezpieczenia)

#### Tabela 23. Dane techniczne funkcji zabezpieczeń

| Funkcje                       | Dane techniczne                   |
|-------------------------------|-----------------------------------|
| Układ zabezpieczający TPM 2.0 | Zintegrowana na płycie systemowej |
| Czytnik linii papilarnych     | (opcjonalnie)                     |
| Gniazdo blokady klinowej      | Standardowe                       |

## Oprogramowanie zabezpieczające

#### Tabela 24. Dane techniczne oprogramowania zabezpieczającego

#### Dane techniczne

McAfee Small Business Security — 30-dniowa wersja próbna

#### Tabela 24. Dane techniczne oprogramowania zabezpieczającego (cd.)

| Dane techniczne                                                                |
|--------------------------------------------------------------------------------|
| McAfee Small Business Security — 12-miesięczna subskrypcja dostarczana cyfrowo |
| McAfee Small Business Security — 24-miesięczna subskrypcja dostarczana cyfrowo |
| McAfee Small Business Security — 36-miesięczna subskrypcja dostarczana cyfrowo |

## Środowisko pracy komputera

Poziom zanieczyszczeń w powietrzu: G1 lub niższy, wg definicji w ISA-S71.04-1985

#### Tabela 25. Środowisko pracy komputera

| Opis                                        | Podczas pracy                                           | Pamięć masowa                                               |
|---------------------------------------------|---------------------------------------------------------|-------------------------------------------------------------|
| Zakres temperatur                           | od 0°C do 35°C (od 32°F do 95°F)                        | od -40°C do 65°C (od -40°F do 149°F)                        |
| Wilgotność względna (maksymalna)            | od 10% do 90% (bez kondensacji)                         | od 0% do 95% (bez kondensacji)                              |
| Wibracje (maksymalne)*                      | 0,66 GRMS                                               | 1,30 GRMS                                                   |
| Udar (maksymalny)                           | 110 G†                                                  | 160 G†                                                      |
| Wysokość nad poziomem morza<br>(maksymalna) | Od -15,2 m do 3048 m (od 4,64 stopy do<br>5518,4 stopy) | Od -15,2 m do 10 668 m (od 4,64 stopy do<br>19 234,4 stopy) |

\* Mierzone z wykorzystaniem spektrum losowych wibracji, które symulują środowisko użytkownika.

† Mierzona za pomocą 2 ms pół-sinusoidalnego impulsu, gdy dysk twardy jest używany.

## Oprogramowanie

Niniejszy rozdział zawiera szczegółowe informacje na temat obsługiwanych systemów operacyjnych oraz instrukcje dotyczące sposobu instalacji sterowników.

#### Tematy:

Pobieranie sterowników dla systemu Windows

## Pobieranie sterowników dla systemu Windows

- 1. Włącz notebooka.
- 2. Przejdź do strony internetowej Dell.com/support.
- 3. Kliknij pozycję Wsparcie dla produktu, wprowadź kod Service Tag notebooka, a następnie kliknij przycisk Prześlij.
  - UWAGA: Jeśli nie masz kodu Service Tag, skorzystaj z funkcji automatycznego wykrywania kodu albo ręcznie wyszukaj model swojego notebooka.
- 4. Kliknij opcję Sterowniki i pliki do pobrania.
- 5. Wybierz system operacyjny zainstalowany na notebooku.
- 6. Przewiń stronę w dół i wybierz sterownik do zainstalowania.
- 7. Wybierz pozycję Pobierz plik, aby pobrać sterownik notebooka.
- 8. Po zakończeniu pobierania przejdź do folderu, w którym został zapisany plik sterownika.
- 9. Kliknij dwukrotnie ikonę pliku sterownika i postępuj zgodnie z instrukcjami wyświetlanymi na ekranie.

## Program konfiguracji systemu

OSTRZEŻENIE: Ustawienia konfiguracji systemu BIOS powinni zmieniać tylko doświadczeni użytkownicy. Niektóre zmiany mogą spowodować nieprawidłową pracę komputera.

**UWAGA:** Przed skorzystaniem z programu konfiguracji systemu BIOS zalecane jest zapisanie informacji wyświetlanych na ekranie, aby można je było wykorzystać w przyszłości.

Programu konfiguracji systemu BIOS można używać w następujących celach:

- Wyświetlanie informacji o sprzęcie zainstalowanym w komputerze, takich jak ilość pamięci operacyjnej (RAM) i pojemność dysku twardego.
- Modyfikowanie konfiguracji systemu.
- Ustawianie i modyfikowanie opcji, takich jak hasło, typ zainstalowanego dysku twardego oraz włączanie i wyłączanie podstawowych urządzeń.

#### Tematy:

- Menu startowe
- Klawisze nawigacji
- Sekwencja startowa
- Konfiguracja systemu BIOS
- Aktualizowanie systemu BIOS w systemie Windows
- Hasło systemowe i hasło konfiguracji systemu

### Menu startowe

Po wyświetleniu logo Dell naciśnij klawisz <F12>, aby wyświetlić menu jednorazowych opcji uruchamiania z listą urządzeń startowych w komputerze. To menu zawiera także opcje Diagnostyka i Konfiguracja systemu BIOS. Urządzenia są wymienione w menu rozruchu, tylko jeśli są urządzeniami rozruchowymi systemu. Za pomocą tego menu można uruchomić komputer z wybranego urządzenia albo wykonać testy diagnostyczne komputera. Używanie menu startowego nie powoduje zmiany kolejności urządzeń startowych zdefiniowanej w systemie BIOS.

Dostępne opcje:

- Urządzenia rozruchowe UEFI:
  - Menedżer rozruchu systemu Windows
  - Dysk twardy UEFI
  - Wbudowany interfejs sieciowy (IPv4)
  - Wbudowany interfejs sieciowy (IPv6)
- Zadania przed uruchomieniem systemu:
  - konfiguracja systemu BIOS
  - Diagnostyka
  - Aktualizacje systemu BIOS
  - o Odzyskiwanie narzędzia SupportAssist do odzyskiwania systemu operacyjnego
  - Aktualizacja pamięci Flash systemu BIOS zdalna
  - Konfiguracja urządzenia

### Klawisze nawigacji

UWAGA: Większość opcji konfiguracji systemu jest zapisywana, a zmiany ustawień są wprowadzane po ponownym uruchomieniu komputera.

| Klawisze        | Nawigacja                                                                                                    |  |
|-----------------|----------------------------------------------------------------------------------------------------|--|
| Strzałka w górę | Przejście do poprzedniego pola.                                                                                                    |  |
| Strzałka w dół  | Przejście do następnego pola.                                                                                                    |  |
| Enter           | Umożliwia wybranie wartości w bieżącym polu (jeśli pole udostępnia wartości do wyboru) oraz korzystanie z łączy<br>w polach.                                                                                      |  |
| Spacja          | Rozwijanie lub zwijanie listy elementów.                                                                                                    |  |
| Karta           | Przejście do następnego obszaru.                                                                                                    |  |
| Esc             | Powrót do poprzedniej strony do momentu wyświetlenia ekranu głównego. Naciśnięcie klawisza Esc na ekranie<br>głównym powoduje wyświetlenie komunikatu z monitem o zapisanie zmian i ponowne uruchomienie systemu. |  |

### Sekwencja startowa

Opcja Sekwencja startowa umożliwia pominięcie kolejności urządzeń startowych zdefiniowanej w programie konfiguracji systemu i uruchomienie komputera z określonego urządzenia (na przykład z napędu optycznego lub dysku twardego). Po wyświetleniu logo Dell, kiedy komputer wykonuje automatyczny test diagnostyczny (POST), dostępne są następujące funkcje:

- Dostęp do konfiguracji systemu: naciśnij klawisz F2.
- Wyświetlenie menu jednorazowej opcji uruchamiania: naciśnij klawisz F12.

Menu jednorazowej opcji rozruchu zawiera urządzenia, z których można uruchomić komputer, oraz opcję diagnostyki. Opcje dostępne w tym menu są następujące:

- Napęd wymienny (jeśli jest dostępny)
- Napęd STXXXX
   (i) UWAGA: XXXX oznacza numer napędu SATA.
- Napęd optyczny (jeśli jest dostępny)
- Dysk twardy SATA (jeśli jest dostępny)
- Diagnostyka
  - (i) UWAGA: Wybranie opcji Diagnostyka powoduje wyświetlenie ekranu Diagnostyka SupportAssist.

Ekran sekwencji startowej zawiera także opcję umożliwiającą otwarcie programu konfiguracji systemu.

## Konfiguracja systemu BIOS

UWAGA: W zależności od notebooka oraz zainstalowanych urządzeń wymienione w tej sekcji pozycje mogą, ale nie muszą, pojawiać się na ekranie.

### Informacje ogólne

#### Tabela 26. Informacje ogólne

| Орсја                 | Opis                                                                                                    |  |
|-----------------------|----------------------------------------------------------------------------------------------------|--|
| Informacje o systemie | W tej sekcji są wyświetlone najważniejsze informacje o sprzęcie zainstalowanym w komputerze.                                                               |  |
|                       | Dostępne opcje:                                                                                                    |  |
|                       | <ul> <li>Informacje o systemie</li> <li>Wersja systemu BIOS</li> <li>Kod Service Tag</li> <li>Plakietka identyfikacyjna</li> <li>Data produkcji</li> </ul> |  |
|                       | <ul> <li>Data nabycia własności</li> <li>Kod obsługi ekspresowej</li> </ul>                                                                                |  |

#### Tabela 26. Informacje ogólne

| Орсја | Opis                                                                  |  |
|-------|-----------------------------------------------------------------------|--|
|       | <ul> <li>Znacznik własności</li> </ul>                                |  |
|       | <ul> <li>Podpisane aktualizacje oprogramowania sprzętowego</li> </ul> |  |
|       | Bateria                                                               |  |
|       | <ul> <li>Hasło podstawowe</li> </ul>                                  |  |
|       | <ul> <li>Poziom baterii</li> </ul>                                    |  |
|       | <ul> <li>Stan baterii</li> </ul>                                      |  |
|       | <ul> <li>Służba zdrowia</li> </ul>                                    |  |
|       | <ul> <li>Zasilacz sieciowy</li> </ul>                                 |  |
|       | Informacje o procesorze                                               |  |
|       | <ul> <li>Typ procesora</li> </ul>                                     |  |
|       | <ul> <li>Maksymalna szybkość zegara</li> </ul>                        |  |
|       | <ul> <li>Minimalna szybkość zegara</li> </ul>                         |  |
|       | <ul> <li>Bieżąca szybkość zegara</li> </ul>                           |  |
|       | <ul> <li>Liczba rdzeni</li> </ul>                                     |  |
|       | <ul> <li>Identyfikator procesora</li> </ul>                           |  |
|       | <ul> <li>Pamięć podręczna L2 procesora</li> </ul>                     |  |
|       | <ul> <li>Pamięć podręczna L3 procesora</li> </ul>                     |  |
|       | <ul> <li>Numer wersji mikrokodu</li> </ul>                            |  |
|       | <ul> <li>Obsługa wielowątkowości Intel</li> </ul>                     |  |
|       | <ul> <li>Technologia 64-bitowa</li> </ul>                             |  |
|       | Konfiguracja pamięci                                                  |  |
|       | <ul> <li>Zainstalowana pamięć</li> </ul>                              |  |
|       | <ul> <li>Dostępna pamięć</li> </ul>                                   |  |
|       | <ul> <li>Szybkość pamięci</li> </ul>                                  |  |
|       | <ul> <li>Tryb pamięci</li> </ul>                                      |  |
|       | <ul> <li>Technologia pamięci</li> </ul>                               |  |
|       | <ul> <li>DIMM_Slot 1</li> </ul>                                       |  |
|       | <ul> <li>DIMM_Slot 2</li> </ul>                                       |  |
|       | Informacje o urządzeniu                                               |  |
|       | • I yp panelu                                                         |  |
|       | Kontroler wideo                                                       |  |
|       | <ul> <li>Pamięć grafiki</li> </ul>                                    |  |
|       | • Urządzenie Wi-Fi                                                    |  |
|       | Kozdzielczość macierzysta                                             |  |
|       | • Wersja Video BIOS                                                   |  |
|       | Kontroler audio                                                       |  |
|       | Urządzenie Bluetooth                                                  |  |
|       | Adres MAC karty LOM                                                   |  |

### Konfiguracja rozruchu

### Tabela 27. Konfiguracja rozruchu

| Орсја              | Opis                                                                                                    |  |
|--------------------|----------------------------------------------------------------------------------------------------|--|
| Sekwencja startowa | Umożliwia zmienianie kolejności urządzeń, na których komputer poszukuje systemu operacyjnego podczas uruchamiania. |  |
|                    | Dostępne opcje:                                                                                                    |  |
|                    | Menedżer rozruchu systemu Windows                                                                                  |  |
|                    | Dysk twardy UEFI                                                                                                   |  |
|                    | <ul> <li>Wbudowany interfejs sieciowy (IPv4)</li> </ul>                                                            |  |
|                    | <ul> <li>Wbudowany interfejs sieciowy (IPv6)</li> </ul>                                                            |  |

### Tabela 27. Konfiguracja rozruchu (cd.)

| Орсја                                  | Opis                                                                                                    |
|----------------------------------------|----------------------------------------------------------------------------------------------------|
|                                        | (j) <b>UWAGA:</b> Starszy tryb uruchamiania nie jest obsługiwany na tej platformie.                                                |
| Bezpieczny rozruch                     | Funkcja Bezpieczny rozruch gwarantuje uruchomienie systemu<br>przy użyciu wyłącznie zatwierdzonego oprogramowania<br>rozruchowego. |
|                                        | Włącz tryb Bezpieczny rozruch — ta opcja jest domyślnie wyłączona.                                                                 |
|                                        | (j) UWAGA: Aby można było włączyć funkcję <b>Bezpieczny</b><br>rozruch, musi być włączony rozruch w trybie UEFI.                   |
| Tryb bezpiecznego rozruchu             | Zmiany trybu Secure Boot powodują zmianę sposobu działania tej<br>funkcji, umożliwiając ocenę podpisów sterowników UEFI.           |
|                                        | <ul> <li>Dostępne opcje:</li> <li>Tryb wdrożenia — ta opcja jest domyślnie włączona.</li> <li>Tryb audytu</li> </ul>               |
| Zarządzanie kluczami w trybie eksperta | Umożliwia włączanie i wyłączanie funkcji niestandardowego<br>zarządzania kluczami.                                                 |
|                                        | Opcja <b>Włącz tryb niestandardowy</b> jest domyślnie wyłączona.                                                                   |
|                                        | Opcje niestandardowego trybu zarządzania kluczami:<br>• PK — ta opcja jest domyślnie włączona.<br>• KEK<br>• db<br>• dbx           |

### Zintegrowane urządzenia

#### Tabela 28. Opcje zintegrowanych urządzeń

| Орсја            | Opis                                                                                                    |
|------------------|----------------------------------------------------------------------------------------------------|
| Data/Godzina     | Umożliwia ustawienie daty i godziny. Efekt zmian w systemowej dacie<br>i systemowym czasie jest widoczny natychmiast.                                                       |
| Kamera           | Umożliwia włączanie i wyłączanie kamery.                                                                                                    |
|                  | Włącz kamerę — ta opcja jest domyślnie włączona.                                                                                                    |
| Audio            | Umożliwia wyłączenie wszystkich zintegrowanych urządzeń audio.<br>Domyślnie włączona jest opcja <b>Włącz dźwięk</b>                                                         |
|                  | Umożliwia włączanie i wyłączanie zintegrowanej karty dźwiękowej<br>lub oddzielne włączanie i wyłączanie mikrofonu i głośnika. Domyślnie<br>włączona jest opcja Włącz dźwięk |
|                  | Dostępne opcje:                                                                                                    |
|                  | Włącz mikrofon                                                                                                    |
|                  | • włącz wewnętrzny głosnik                                                                                                    |
| Konfiguracja USB | Umożliwia włączanie i wyłączanie wbudowanego interfejsu USB.                                                                                                    |
|                  | Dostępne opcje:                                                                                                    |
|                  | Włącz obsługę rozruchu z portu USB                                                                                                    |
|                  | Włącz rozruch z zewnętrznych urządzeń USB                                                                                                    |

### Tabela 28. Opcje zintegrowanych urządzeń (cd.)

| Орсја | Opis                                           |
|-------|------------------------------------------------|
|       | Ustawienie domyślne: wszystkie opcje włączone. |

### Podczas przechowywania

### Tabela 29. Opcje pamięci masowej

| Орсја                     | Opis                                                                                                    |
|---------------------------|----------------------------------------------------------------------------------------------------|
| Tryb napędów SATA         | Umożliwia skonfigurowanie trybu pracy zintegrowanego kontrolera<br>dysków twardych SATA.                                                                                                    |
|                           | Dostępne opcje:                                                                                                    |
|                           | Wyłączone     AHCI                                                                                                    |
|                           | Włączona konfiguracja RAID — ta opcja jest domyślnie     właczona                                                                                                    |
|                           | UWAGA: Kontroler SATA jest skonfigurowany do obsługi trybu<br>RAID                                                                                                    |
| Interfejs magazynu danych | Umożliwia włączanie i wyłączanie wbudowanych napędów.                                                                                                    |
|                           | Dostępne opcje:                                                                                                    |
|                           | M.2 PCIe SSD-1                                                                                                    |
|                           | M.2 PCIe SSD-0                                                                                                    |
|                           | Ustawienie domyślne: wszystkie opcje włączone.                                                                                                    |
| Raportowanie SMART        | To pole określa, czy w trakcie uruchamiania systemu są zgłaszane<br>błędy zintegrowanych dysków twardych. Technologia ta stanowi<br>część specyfikacji SMART (Self-Monitoring Analysis and Reporting<br>Technology). Opcja <b>Włącz obsługę systemu SMART</b> jest domyślnie<br>wyłączona. |
| Informacje o dysku        | Zawiera informacje o urządzeniu i typie dysku.                                                                                                    |

### Wyświetlacz

### Tabela 30. Opcje wyświetlacza

| Орсја              | Opis                                                                                                    |
|--------------------|----------------------------------------------------------------------------------------------------|
| Jasność ekranu     | Umożliwia ustawienie jasności ekranu podczas pracy na baterii<br>i zasilaniu sieciowym.                                                                |
|                    | Dostępne opcje:                                                                                                    |
|                    | <ul> <li>Jasność przy zasilaniu bateryjnym — ustawienie domyślne: 50.</li> <li>Jasność przy zasilaniu sieciowym — ustawienie domyślne: 100.</li> </ul> |
| Pełnoekranowe logo | Powoduje wyświetlanie pełnoekranowego logo, jeśli grafika jest zgodna<br>z rozdzielczością ekranu.<br>Domyślnie wszystkie opcje są wyłączone.          |

### Opcje łączności

### Tabela 31. Połączenie

| Орсја                          | Opis                                                                                                    |
|--------------------------------|----------------------------------------------------------------------------------------------------|
| Zintegrowana karta sieciowa    | Steruje wbudowanym w płytę główną kontrolerem sieci LAN.<br>Umożliwia korzystanie z włączonych kontrolerów sieciowych przed<br>uruchomieniem systemu operacyjnego oraz na wczesnych etapach<br>jego uruchamiania, jeśli są zainstalowane i dostępne protokoły<br>sieciowe UEFI. |
|                                | Dostępne opcje:                                                                                                    |
|                                | <ul> <li>Wyłączone</li> <li>Włączone</li> <li>Włączone z PXE — ustawienie domyślne.</li> </ul>                                                                                                    |
| Włącz urządzenie bezprzewodowe | Umożliwia włączanie i wyłączanie wewnętrznych urządzeń<br>bezprzewodowych.                                                                                                    |
|                                | Dostępne opcje:                                                                                                    |
|                                | • WLAN                                                                                                    |
|                                | Bluetooth                                                                                                    |
|                                | Obie opcje są domyślnie włączone.                                                                                                    |
| Włącz stos sieciowy UEFI       | Umożliwia sterowanie zintegrowanym kontrolerem LAN. Umożliwia<br>korzystanie z włączonych kontrolerów sieciowych przed<br>uruchomieniem systemu operacyjnego oraz na wczesnych etapach<br>jego uruchamiania, jeśli są zainstalowane i dostępne protokoły<br>sieciowe UEFI.      |
|                                | <b>Włączony stos sieciowy UEFI</b> — ta opcja jest domyślnie włączona.                                                                                                    |

### Zarządzanie energią

### Tabela 32. Zarządzanie energią

| Орсја                | Opis                                                                                                    |
|----------------------|----------------------------------------------------------------------------------------------------|
| Konfiguracja baterii | Umożliwia zasilanie komputera z baterii w godzinach szczytowego poboru mocy.                                                                                    |
|                      | Dostępne opcje:                                                                                                    |
|                      | Tryb adaptacyjny — opcja domyślnie włączona                                                                                                    |
|                      | Standardowe                                                                                                    |
|                      | ExpressCharge                                                                                                    |
|                      | <ul> <li>Komputer najczęściej zasilany z gniazdka</li> </ul>                                                                                                    |
|                      | Tryb niestandardowy                                                                                                    |
|                      | (j) UWAGA: Jeśli wybrano opcję Niestandardowe ładowanie, można także ustawić wartości w polach Początek trybu niestandardowego i Koniec trybu niestandardowego. |
| Konfiguracja         | Pozwala maksymalnie wydłużyć dobry stan baterii.                                                                                                    |
| zaawansowana         | Opcja <b>Włącz zaawansowany tryb ładowania akumulatora</b> jest domyślnie wyłączona.                                                                            |
|                      | i UWAGA: Można ładować baterię przy użyciu funkcji Początek dnia i Okres pracy.                                                                                 |
|                      | Domyślnie opcja <b>Okres pracy</b> jest wyłączona.                                                                                                    |
|                      | Funkcja ExpressCharge służy do przyspieszonego ładowania baterii.                                                                                               |

### Tabela 32. Zarządzanie energią (cd.)

| Орсја                            | Opis                                                                                                    |                                                                                                    |
|----------------------------------|----------------------------------------------------------------------------------------------------|----------------------------------------------------------------------------------------------------|
| Przełączanie w czasie            | Umożliwia zasilanie komputera z baterii w godzinach szczytowego poboru mocy.                                                                                            |                                                                                                    |
| szczytowego<br>zapotrzebowania   | Przełączanie w czas                                                                                                    | <b>ie szczytowego zapotrzebowania</b> — ta opcja jest domyślnie wyłączona.                                                                                                    |
|                                  | (i) UWAGA: Dostępr                                                                                                    | ne ustawienia:                                                                                                    |
|                                  | <ul> <li>Próg naładov</li> </ul>                                                                                                    | <b>vania baterii</b> : min. = 15, maks. = 100                                                                                                    |
|                                  | <ul> <li>Można wyłącz</li> <li>Poczatek go</li> </ul>                                                                                                    | ać zasilanie sieciowe komputera w określonych godzinach za pomocą ustawień                                                                                                    |
|                                  | i Początek ład                                                                                                    | dowania w godzinach szczytowego poboru mocy.                                                                                                    |
| Kontrola termiczna               | Umożliwia sterowanie<br>poziomu hałasu i temp                                                                                                    | wentylatorami i temperaturą procesora w celu regulacji wydajności systemu,<br>eratury.                                                                                                    |
|                                  | Dostepne opcie:                                                                                                    |                                                                                                    |
|                                  | Zoptymalizowan                                                                                                    | <b>e</b> — ta opcja jest domyślnie wyłączona                                                                                                    |
|                                  | Chłodne                                                                                                    |                                                                                                    |
|                                  | <ul> <li>Cicne</li> <li>Bardzo wysoka v</li> </ul>                                                                                                    | vydajność                                                                                                    |
| Obsługa wzpawiania pracy         |                                                                                                    |                                                                                                    |
| po podłączeniu urządzenia        | Włącz obsługę<br>wznawiania pracy                                                                                                    | Umożliwia włączenie funkcji wyprowadzenia komputera ze stanu wstrzymania<br>przez urzadzenia USB.                                                                                                    |
| USB                              | po podłączeniu<br>urządzenia USB                                                                                                    | Opcja <b>Włącz obsługę uaktywnienia przez port USB</b> jest domyślnie wyłączona.                                                                                                    |
|                                  | Wznawianie pracy<br>po podłączeniu do<br>stacji dokującej<br>Dell USB-C                                                                                                 | Umożliwia włączenie funkcji wyprowadzenia komputera ze stanu wstrzymania<br>przez podłączenie do stacji dokującej Dell USB-C.                                                                                                |
|                                  | Opcja <b>Budzenie prze</b>                                                                                                    | z stację dokującą Dell USB-C jest domyślnie włączona.                                                                                                    |
|                                  | (i) UWAGA: Ta funk<br>zasilacza, zanim ku<br>od wszystkich por                                                                                                    | cja działa tylko wtedy, gdy komputer jest podłączony do zasilacza. Odłączenie<br>omputer przejdzie w tryb wstrzymania, powoduje, że system BIOS odłącza zasilanie<br>tów USB w celu oszczędzania baterii.                    |
| Zablokuj stan uśpienia           | Ta opcja pozwala zablokować przejście komputera do stanu uśpienia (S3) w środowisku systemu operacyjnego. Opcja <b>Zablokuj stan uśpienia</b> jest domyślnie wyłączona. |                                                                                                    |
|                                  | (j) UWAGA: Gdy opo<br>uśpienia. Funkcja l<br>operacyjnego była                                                                                                    | cja blokady stanu uśpienia jest włączona, komputer nie przechodzi w stan<br>ntel Rapid Start zostaje wyłączona automatycznie, a jeśli opcja zasilania systemu<br>ustawiona na tryb uśpienia, jej ustawienie pozostaje puste. |
| Przełącznik obudowy              | Umożliwia wyłączenie przełącznika pokrywy.                                                                                                    |                                                                                                    |
|                                  | Dostępne opcje:                                                                                                    |                                                                                                    |
|                                  | <ul> <li>Włącz przełączni</li> <li>Włącz po otwarc</li> </ul>                                                                                                    | i <b>k pokrywy</b> — opcja domyślnie włączona<br><b>iu pokrywy</b> — opcja domyślnie włączona                                                                                                    |
| Technologia Intel Speed<br>Shift | Umożliwia włączanie i<br>Intel Speed Shift jes<br>procesora w systemie                                                                                                  | wyłączanie technologii Intel Speed Shift. Domyślnie opcja <b>Włącz technologię</b><br>t włączona. Ta opcja umożliwia automatyczne wybieranie odpowiedniej wydajności<br>operacyjnym.                                         |

### Zabezpieczenia

### Tabela 33. Zabezpieczenia

| Орсја                                                   | Opis                                                                                                    |
|---------------------------------------------------------|----------------------------------------------------------------------------------------------------|
| Moduł zabezpieczeń TPM                                  | Umożliwia włączanie i wyłączanie modułu zabezpieczeń Trusted Platform Module (TPM).                                                                                                    |
| 2.0                                                     | Dostępne opcje:                                                                                                    |
|                                                         | <ul> <li>Moduł TPM 2.0 włączony — ta opcja jest domyślnie włączona.</li> </ul>                                                                                                    |
|                                                         | PPI Bypass for Enable Commands                                                                                                    |
|                                                         | Pomiń PPI dla wyłączonych poleceń                                                                                                    |
|                                                         | Pomiń PPI dla poleceń czyszczenia                                                                                                    |
|                                                         | Włącz atestowanie — ta opcja jest domyslnie włączona.                                                                                                    |
|                                                         | <ul> <li>SHA-256 — ta opcja jest domyślnie właczona</li> </ul>                                                                                                    |
|                                                         | <ul> <li>Wyczyść</li> </ul>                                                                                                    |
|                                                         | • Stan modułu TPM — ta opcja jest domyślnie włączona.                                                                                                    |
| Rozszerzenia Intel<br>Software Guard                    | Zapewnia bezpieczne środowisko do uruchamiania kodu/przechowywania poufnych informacji<br>w kontekście głównego systemu operacyjnego i umożliwia skonfigurowanie rezerwowej pamięci enklawy. |
|                                                         | Intel SGX                                                                                                    |
|                                                         | Dostępne opcje:                                                                                                    |
|                                                         | Wyłączone                                                                                                    |
|                                                         | Włączone     Starowane programowe ta opcia jest domyślają właczona                                                                                                    |
| <b>Á</b>                                                |                                                                                                    |
| Srodki bezpieczenstwa<br>w trybie SMM                   | Umożliwia włączanie i wyłączanie dodatkowych zabezpieczeń SMM Security Mitigation trybu UEFI.                                                                                                |
|                                                         | Zabezpieczenia SMM — ta opcja jest domyślnie włączona.                                                                                                    |
| Wymazanie danych przy<br>następnym uruchomieniu         | Po włączeniu tej opcji system BIOS zaplanuje wymazanie danych z urządzeń pamięci masowej<br>podłączonych do płyty głównej podczas następnego uruchomienia.                                   |
|                                                         | Włącz wymazywanie danych — ta opcja jest domyślnie wyłączona.                                                                                                    |
|                                                         | (j) UWAGA: Operacja bezpiecznego wymazywania usunie informacje w taki sposób, że nie będzie można ich odtworzyć.                                                                             |
| Absolute                                                | Za pomocą tego pola można włączyć i czasowo lub trwale wyłączyć w systemie BIOS interfejs<br>opcjonalnej usługi Absolute Persistence Module firmy Absolute® Software.                        |
|                                                         | Dostępne opcje:                                                                                                    |
|                                                         | Włącz funkcję Absolute — ta opcja jest domyślnie włączona.                                                                                                    |
|                                                         | Wyłącz funkcję Absolute     Truck wykaz funkcja Absolute                                                                                                    |
|                                                         | Irwaie wyłącz funkcję Absolute                                                                                                    |
| Bezpieczeństwo<br>uruchamiania ścieżki<br>rozruchu UEEI | Ta opcja pozwala określić, czy system ma wyświetlać monit o wprowadzenie hasła administratora (jeśli je<br>ustawiono) podczas uruchamiania ze ścieżki UEFI wybranej z menu rozruchowego F12. |
|                                                         | Dostępne opcje:                                                                                                    |
|                                                         | • Nigdy                                                                                                    |
|                                                         | • Zawsze                                                                                                    |
|                                                         | Zawsze, z wyjątkiem wewnętrznego dysku twardego — ta opcja jest domyślnie włączona.                                                                                                    |
|                                                         | Zawsze z wyjątkiem wewnętrznego dysku twardego i PXE                                                                                                    |

### Hasło

### Tabela 34. Zabezpieczenia

| Орсја                                  | Opis                                                           |                                                                                                    |
|----------------------------------------|----------------------------------------------------------------|----------------------------------------------------------------------------------------------------|
| Hasło administratora                   | Umożliwia ustawianie,                                          | , zmienianie i usuwanie hasła administratora.                                                                                                    |
|                                        | Pola ustawiania hasła:                                         |                                                                                                    |
|                                        | Wprowadź stare hasło                                           |                                                                                                    |
|                                        | Wprowadź nowe hasło                                            |                                                                                                    |
|                                        | Naciśnij klawisz <b>Enter</b><br>aby potwierdzić nowe          | <b>r</b> po wprowadzeniu nowego hasła, a następnie jeszcze raz naciśnij klawisz <b>Enter</b> ,<br>a hasło.                                                                                                    |
|                                        | i UWAGA: Usunięc<br>ustawione). Z teg<br>systemowe. Hasło      | cie hasła administratora powoduje także usunięcie hasła systemowego (jeśli jest<br>jo powodu nie można ustawić hasła administratora, jeśli ustawiono już hasło<br>o administratora należy więc ustawić przed hasłem systemowym. |
|                                        | UWAGA: Ten sys                                                 | stem nie obsługuje hasła dysku twardego.                                                                                                    |
| Hasło systemowe                        | Umożliwia ustawianie, zmienianie i usuwanie hasła systemowego. |                                                                                                    |
|                                        | Pola ustawiania hasła:                                         |                                                                                                    |
|                                        | <ul> <li>Wprowadź stare</li> <li>Wprowadź powe</li> </ul>      | e hasło<br>a hasło                                                                                                    |
|                                        | Naciśnii klawisz <b>Ente</b>                                   | r no wprowadzeniu nowego hasła, a nastepnie jeszcze raz naciśnii klawisz <b>Enter</b>                                                                                                    |
|                                        | aby potwierdzić nowe                                           |                                                                                                    |
| Konfiguracja hasła                     | Umożliwia skonfigurov                                          | wanie hasła.                                                                                                    |
|                                        | Wielkie litery                                                 | Kiedy ta opcja jest włączona, hasło musi zawierać co najmniej jedną wielką literę.                                                                                                    |
|                                        | Małe litery                                                    | Kiedy ta opcja jest włączona, hasło musi zawierać co najmniej jedną małą literę.                                                                                                    |
|                                        | Cyfry                                                          | Kiedy ta opcja jest włączona, hasło musi zawierać co najmniej jedną cyfrę.                                                                                                    |
|                                        | Znak specjalny                                                 | Kiedy ta opcja jest włączona, hasło musi zawierać co najmniej jeden znak<br>specjalny.                                                                                                    |
|                                        | i UWAGA: Domyśl                                                | lnie wszystkie opcje są wyłączone.                                                                                                    |
|                                        | Minimalna liczba<br>znaków                                     | Określa minimalną dozwoloną liczbę znaków w haśle. Minimalna wartość: 4                                                                                                    |
| Pominięcie hasła                       | Umożliwia pominięcie                                           | hasła systemowego (jeśli je ustawiono), kiedy komputer jest uruchamiany ponownie.                                                                                                    |
|                                        | (i) UWAGA: Ten sys                                             | stem nie obsługuje hasła dysku twardego.                                                                                                    |
|                                        | Dostępne opcje:                                                |                                                                                                    |
|                                        | <ul> <li>Wyłączone — ta</li> <li>Pomiń przy pono</li> </ul>    | i opcja jest domyślnie włączona.<br><b>ownym uruchamianiu</b>                                                                                                    |
| Zmiany hasła                           | Umożliwia zmianę has                                           | sła systemowego bez potrzeby wprowadzania hasła administratora.                                                                                                    |
|                                        | Umożliwiaj zmiany ł                                            | <b>haseł innych niż hasło administratora</b> — ta opcja jest domyślnie wyłączona.                                                                                                    |
|                                        | (i) UWAGA: Ten sys                                             | stem nie obsługuje hasła dysku twardego.                                                                                                    |
| Blokada konfiguracji<br>administratora | Umożliwia administrat<br>systemu BIOS.                         | torowi określenie, w jaki sposób użytkownik może uzyskać dostęp do konfiguracji                                                                                                    |
|                                        | Włącz blokadę konf                                             | <b>iguracji administratora</b> — ta opcja jest domyślnie wyłączona.                                                                                                    |
|                                        |                                                                |                                                                                                    |
|                                        |                                                                |                                                                                                    |

#### Tabela 34. Zabezpieczenia (cd.)

| Орсја                  | Opis                                                                                                    |  |
|------------------------|----------------------------------------------------------------------------------------------------|--|
|                        | <ul> <li>Jeśli hasło administratora jest ustawione i jest włączona opcja Włącz blokadę konfiguracji administratora, nie można wyświetlić konfiguracji systemu BIOS (przy użyciu klawisza F2 lub F12) bez podania hasła administratora.</li> <li>Jeśli hasło administratora jest ustawione, a opcja Włącz blokadę konfiguracji administratora jest wyłączona, można przejść do konfiguracji systemu BIOS i przeglądać ustawienia bez możliwości ich zmiany.</li> </ul> |  |
| Blokada hasła głównego | Umożliwia wyłączanie hasła głównego.                                                                                                    |  |
|                        | Włącz blokadę hasła głównego — ta opcja jest domyślnie wyłączona.                                                                                                    |  |
|                        | <b>UWAGA:</b> Ten system nie obsługuje hasła dysku twardego.                                                                                                    |  |

### Aktualizacja i odzyskiwanie

### Tabela 35. Aktualizacja i odzyskiwanie

| Орсја                                                                            | Opis                                                                                                    |
|----------------------------------------------------------------------------------|----------------------------------------------------------------------------------------------------|
| Aktualizacje<br>oprogramowania<br>wewnętrznego UEFI<br>Capsule                   | Umożliwia określenie, czy komputer ma zezwalać na aktualizację systemu BIOS przez pakiety aktualizacji<br>UEFI Capsule.<br>Aktualizowanie oprogramowania wewnętrznego za pomocą pakietów aktualizacyjnych UEFI —<br>ta opcja jest domyślnie włączona.                                                                                                 |
| Odzyskiwanie systemu<br>BIOS z dysku twardego                                    | Umożliwia odzyskanie systemu BIOS z podstawowego dysku twardego lub z dysku USB w warunkach uszkodzenia.                                                                                                    |
|                                                                                  | Przywracanie systemu BIOS z dysku twardego — ta opcja jest domyślnie włączona.                                                                                                    |
|                                                                                  | () <b>UWAGA:</b> Odzyskiwanie systemu BIOS z dysku twardego nie jest możliwe w przypadku dysków samoszyfrujących.                                                                                                    |
| Obniżenie BIOS-u                                                                 | Umożliwia sterowanie ładowaniem starszych wersji oprogramowania wewnętrznego.                                                                                                    |
|                                                                                  | Zezwalaj na instalowanie starszej wersji systemu BIOS — ta opcja jest domyślnie włączona.                                                                                                    |
| Odzyskiwanie narzędzia<br>SupportAssist do                                       | Umożliwia włączanie i wyłączanie kontrolowania rozruchu narzędzia SupportAssist OS Recovery<br>w przypadku niektórych błędów systemu.                                                                                                    |
| operacyjnego                                                                     | SupportAssist OS Recovery — ta opcja jest domyślnie włączona.                                                                                                    |
|                                                                                  | (i) UWAGA: Jeśli ta opcja jest wyłączona, wszystkie funkcje automatycznej kontroli rozruchu narzędzia SupportAssist OS Recovery są wyłączone.                                                                                                    |
| BIOSConnect                                                                      | Ta opcja umożliwia odzyskanie systemu operacyjnego usługi w chmurze, jeśli uruchomienie głównego<br>systemu operacyjnego i/lub systemu operacyjnego usługi lokalnej zakończy się niepowodzeniem określoną<br>liczbę razy (wybraną jako ustawienie progu automatycznego odzyskiwania systemu operacyjnego).<br>BIOSConnect — opcja domyślnie włączona. |
| Próg automatycznego<br>uruchomienia<br>odzyskiwania systemu<br>operacyjnego Dell | Opcja progu automatycznego przywracania systemu steruje przepływem uruchamiania w konsoli<br>SupportAssist oraz dla narzędzia Dell OS Recovery.<br>Dostępne opcje:<br>• Nie świeci<br>• 1<br>• 2 — ustawienie domyślne<br>• 3                                                                                                    |

### Zarządzanie systemem

### Tabela 36. Zarządzanie systemem

| Орсја                                  | Opis                                                                                                    |
|----------------------------------------|----------------------------------------------------------------------------------------------------|
| Kod Service Tag                        | Wyświetla kod Service Tag komputera.                                                                                                    |
| Plakietka identyfikacyjna              | Plakietka identyfikacyjna jest ciągiem 64 znaków, który jest używany przez administratorów IT do<br>unikatowej identyfikacji określonego systemu. Po ustawieniu plakietki identyfikacyjnej nie można jej<br>zmienić. |
| Zachowanie po<br>podłączeniu zasilacza | Umożliwia włączanie i wyłączanie funkcji automatycznego uruchamiania komputera po podłączeniu<br>zasilacza sieciowego.                                                                                               |
|                                        | Uaktywnianie po podłączeniu zasilacza                                                                                                    |
|                                        | Domyślnie opcja ta jest wyłączona.                                                                                                    |
| Automatycznie wg czasu                 | To ustawienie umożliwia automatyczne włączanie systemu o określonej porze.                                                                                                    |
|                                        | Dostępne opcje:                                                                                                    |
|                                        | Wyłączone — ustawienie domyślne.                                                                                                    |
|                                        | Codziennie                                                                                                    |
|                                        | Dni powszednie     Wukrone dni                                                                                                    |
|                                        |                                                                                                    |

### Klawiatura

#### Tabela 37. Klawiatura

| Орсја                                                | Opis                                                                                                    |
|------------------------------------------------------|----------------------------------------------------------------------------------------------------|
| Włącz klawisz Numlock                                | Umożliwia włączanie i wyłączanie klawisza NumLock przy uruchamianiu systemu.                                                           |
|                                                      | Włącz klawisz NumLock                                                                                                    |
|                                                      | Ta opcja jest domyślnie włączona.                                                                                                    |
| Opcje blokowania Fn                                  | Umożliwia ustawienie działania klawisza funkcyjnego.                                                                                   |
|                                                      | Tryb blokowania Fn                                                                                                    |
|                                                      | Ta opcja jest domyślnie włączona.                                                                                                    |
|                                                      | Dostępne opcje:                                                                                                    |
|                                                      | Zablokowane w trybie standardowym     Zablokowane w trybie aledeatowym                                                                 |
|                                                      | • Zabiokowane w tryble dodatkowym — ta opcja jest domysinie włączona.                                                                  |
| Podświetlenie klawiatury                             | Umożliwia sterowanie podświetleniem klawiatury przy użyciu klawiszy skrótów <fn> + <f5> podczas<br/>normalnej pracy systemu.</f5></fn> |
|                                                      | Dostępne opcje:                                                                                                    |
|                                                      | Wyłączone     Niele isomość                                                                                                    |
|                                                      | <ul> <li>Niska jasnośc</li> <li>Jasne — ta opcja jest domyślnie włączona.</li> </ul>                                                   |
|                                                      | UWAGA: Jasność podświetlenia klawiatury jest ustawiona na 100%.                                                                        |
| Limit czasu podświetlenia<br>klawiatury na zasilaniu | Funkcja ta określa wartość limitu czasu dla podświetlenia klawiatury, gdy do systemu podłączony jest                                   |
| sieciowym                                            |                                                                                                    |
|                                                      | • 5 sekund                                                                                                    |
|                                                      | • 10 sekund — ta opcja jest domyślnie włączona.                                                                                        |

### Tabela 37. Klawiatura (cd.)

| Орсја                                              | Opis                                                                                                    |
|----------------------------------------------------|----------------------------------------------------------------------------------------------------|
|                                                    | <ul> <li>15 sekund</li> <li>30 sekund</li> <li>1 minuta</li> <li>5 minut</li> <li>15 minut</li> <li>Nigdy</li> <li>UWAGA: Wybranie opcji Nigdy powoduje, że podświetlenie jest stale włączone, gdy komputer jest podłączony do zasilacza.</li> </ul>                                                                                                    |
| Limit czasu podświetlenia<br>klawiatury na baterii | <ul> <li>Funkcja ta określa wartość limitu czasu dla podświetlenia klawiatury, gdy system jest zasilany tylko przez baterię.</li> <li>Dostępne opcje: <ul> <li>5 sekund</li> <li>10 sekund — ta opcja jest domyślnie włączona.</li> <li>15 sekund</li> <li>30 sekund</li> <li>1 minuta</li> <li>5 minut</li> <li>15 minut</li> <li>Nigdy</li> </ul> </li> <li>1 UWAGA: Wybranie opcji Nigdy powoduje, że podświetlenie jest stale włączone, gdy komputer jest zasilany z baterii.</li> </ul> |

### Zachowanie przed rozruchem

### Tabela 38. Zachowanie przed rozruchem

| Орсја                              | Opis                                                                                                    |
|------------------------------------|----------------------------------------------------------------------------------------------------|
| Ostrzeżenia dotyczące<br>zasilacza | Ta opcja wyświetla komunikaty ostrzegawcze podczas rozruchu, gdy wykryty zostanie zasilacz o małej mocy.                                                                                                    |
|                                    | Włącz ostrzeżenia dotyczące zasilaczy — opcja domyślnie włączona                                                                                                    |
| Ostrzeżenia i błędy                | Po włączeniu tej opcji w przypadku wykrycia ostrzeżeń lub błędów proces uruchamiania jest tylko wstrzymywany. Komputer nie zatrzymuje działania, nie wyświetla monitu ani nie czeka na interwencję użytkownika. Funkcja ta jest szczególnie przydatna w przypadku zdalnego zarządzania systemem. |
|                                    | Wybierz jedną z następujących opcji:                                                                                                    |
|                                    | Monituj przy ostrzeżeniach i błędach — opcja domyślnie włączona                                                                                                    |
|                                    | <ul> <li>Kontynuuj w przypadku ostrzeżeń</li> <li>Kontynuuj w przypadku ostrzeżeń i błedów</li> </ul>                                                                                                    |
|                                    | (i)       UWAGA: Błędy uznawane za kluczowe dla działania sprzętu zawsze powodują zatrzymanie systemu.                                                                                                    |
| Ostrzeżenia USB-C                  | Umożliwia włączanie i wyłączanie ostrzeżeń dotyczących stacji dokującej.                                                                                                    |
|                                    | Włącz ostrzeżenia dotyczące stacji dokującej — ta opcja jest domyślnie włączona.                                                                                                    |
| Szybkie uruchamianie               | Ta opcja umożliwia skonfigurowanie szybkości rozruchu UEFI.                                                                                                    |
|                                    | Wybierz jedną z następujących opcji:                                                                                                    |
|                                    | <ul> <li>Ustawienie minimalne</li> <li>Ustawienie dokładne — opcja domyślnie włączona</li> <li>Auto</li> </ul>                                                                                                    |

### Tabela 38. Zachowanie przed rozruchem (cd.)

| Орсја                                  | Opis                                                                         |
|----------------------------------------|------------------------------------------------------------------------------|
| Wydłuż czas testu POST<br>systemu BIOS | Ta opcja umożliwia skonfigurowanie czasu ładowania testów POST systemu BIOS. |
|                                        | Wybierz jedną z następujących opcji:                                         |
|                                        | • <b>0 sekund</b> — opcja domyślnie włączona.                                |
|                                        | • 5 sekund                                                                   |
|                                        | • 10 sekund                                                                  |
| Mysz/touchpad                          | Umożliwia skonfigurowanie myszy i touchpada w komputerze.                    |
|                                        | Wybierz jedną z następujących opcji:                                         |
|                                        | Mysz szeregowa                                                               |
|                                        | Mysz PS2                                                                     |
|                                        | Touchpad i mysz PS/2 — opcja domyślnie włączona.                             |

### Obsługa wirtualizacji

### Tabela 39. Obsługa wirtualizacji

| Орсја                                             | Opis                                                                                                    |
|---------------------------------------------------|----------------------------------------------------------------------------------------------------|
| Technologia Intel<br>Virtualization               | Ta opcja określa, czy system może być uruchamiany w monitorze maszyny wirtualnej (VMM).<br>Domyślnie opcja <b>Włącz technologię wirtualizacji Intel</b> jest włączona.                                                                                                  |
| Technologia wirtualizacji<br>bezpośredniego we/wy | Ta opcja określa, czy system może korzystać z technologii wirtualizacji bezpośredniego we/wy firmy<br>Intel, która służy do wirtualizacji wejścia i wyjścia mapy pamięci. Domyślnie opcja <b>Włącz technologię</b><br>wirtualizacji bezpośredniego we/wy jest włączona. |

### Wydajność

#### Tabela 40. Wydajność

| Орсја                         | Opis                                                                                                    |
|-------------------------------|----------------------------------------------------------------------------------------------------|
| Obsługa wielu rdzeni          | To pole określa, czy w procesorze będzie włączony jeden rdzeń,<br>czy wszystkie. Domyślna wartość to maksymalna liczba rdzeni.                   |
|                               | • Wszystkie rdzenie — ta opcja jest domyślnie włączona.                                                                                          |
|                               | • 1                                                                                                    |
|                               | • 2                                                                                                    |
|                               | • 5                                                                                                    |
| Intel SpeedStep               | Umożliwia dynamiczne dostosowywanie napięcia procesora<br>i częstotliwości rdzeni, co zmniejsza średnie zużycie energii<br>i wydzielanie ciepła. |
|                               | Włącz funkcję Intel SpeedStep                                                                                                    |
|                               | Ta opcja jest domyślnie włączona.                                                                                                    |
| Kontrola stanu procesora      | Umożliwia włączanie i wyłączanie stanów małego poboru energii<br>przez procesor.                                                                 |
|                               | Włącz kontrolę stanu procesora                                                                                                    |
|                               | Ta opcja jest domyślnie włączona.                                                                                                    |
| Technologia Intel Turbo Boost | Umożliwia włączanie i wyłączanie trybu Intel TurboBoost<br>w procesorze.                                                                         |
|                               | Włącz technologię Intel TurboBoost                                                                                                    |

#### Tabela 40. Wydajność (cd.)

| Орсја                             | Opis                                                                      |
|-----------------------------------|---------------------------------------------------------------------------|
|                                   | Ta opcja jest domyślnie włączona.                                         |
| Technologia Intel Hyper-Threading | Umożliwia włączanie i wyłączanie funkcji hiperwątkowania<br>w procesorze. |
|                                   | Włącz technologię Intel Hyper-Threading                                   |
|                                   | Ta opcja jest domyślnie włączona.                                         |

### Systemowe rejestry zdarzeń

#### Tabela 41. Systemowe rejestry zdarzeń

| Орсја                                       | Opis                                                                                                    |
|---------------------------------------------|----------------------------------------------------------------------------------------------------|
| Dziennik zdarzeń BIOS                       | Umożliwia zachowanie lub wyczyszczenie dziennika zdarzeń systemu BIOS.                                                                                          |
|                                             | Wyczyść dziennik zdarzeń systemu BIOS                                                                                                    |
|                                             | Dostępne opcje:<br>• Zachowaj — ta opcja jest domyślnie włączona.<br>• Wyczyść                                                                                  |
| Dziennik zdarzeń<br>dotyczących temperatury | Umożliwia zachowanie lub wyczyszczenie dziennika zdarzeń dotyczących temperatury.<br><b>Wyczyść dziennik zdarzeń dotyczących temperatury</b><br>Dostępne opcje: |
|                                             | <ul> <li>Zachowaj — ta opcja jest domyślnie włączona.</li> <li>Wyczyść</li> </ul>                                                                               |
| Dziennik zdarzeń<br>dotyczących zasilania   | Umożliwia zachowanie lub wyczyszczenie dziennika zdarzeń dotyczących zasilania.<br>Wyczyść dziennik zdarzeń dotyczących zasilania                               |
|                                             | Dostępne opcje:<br>• Zachowaj — ta opcja jest domyślnie włączona.<br>• Wyczyść                                                                                  |

### Aktualizowanie systemu BIOS w systemie Windows

Aktualizacje systemu BIOS (programu konfiguracji systemu) zaleca się instalować po wymianie płyty głównej oraz po opublikowaniu nowszych wersji systemu BIOS. Przed rozpoczęciem aktualizacji systemu BIOS w notebooku należy się upewnić, że bateria jest w pełni naładowana, oraz podłączyć notebooka do gniazdka elektrycznego.

UWAGA: Jeśli funkcja BitLocker jest włączona, należy wstrzymać jej działanie przed rozpoczęciem aktualizowania systemu BIOS, a następnie ponownie ją włączyć po zakończeniu aktualizacji.

Aby uzyskać więcej informacji na ten temat, zobacz artykuł w bazie wiedzy: Jak włączyć lub wyłączyć funkcję BitLocker z modułem TPM w systemie Windows.

- **1.** Uruchom ponownie komputer.
- 2. Przejdź do strony internetowej Dell.com/support.
  - Wpisz kod Service Tag lub kod obsługi ekspresowej, a następnie kliknij przycisk Wprowadź.
  - Kliknij przycisk **Wykryj produkt** i postępuj zgodnie z instrukcjami wyświetlanymi na ekranie.
- 3. Jeśli nie możesz wykryć ani znaleźć kodu Service Tag, kliknij opcję Wybierz spośród wszystkich produktów.
- 4. Z wyświetlonej listy wybierz odpowiednią kategorię produktów.

(i) UWAGA: Wybierz odpowiednią kategorię, aby przejść na stronę produktu.

- 5. Wybierz model komputera. Zostanie wyświetlona strona Wsparcie dla produktu.
- 6. Kliknij opcję **Sterowniki do pobrania**, a następnie opcję **Sterowniki i pliki do pobrania**. Zostanie otwarta sekcja Sterowniki i pliki do pobrania.
- 7. Kliknij opcję Znajdę samodzielnie.
- 8. Kliknij opcję **BIOS**, aby wyświetlić wersje systemu BIOS.
- 9. Znajdź plik z najnowszą aktualizacją systemu BIOS i kliknij opcję Pobierz.
- Wybierz preferowaną metodę pobierania w oknie Wybierz metodę pobierania poniżej, a następnie kliknij przycisk Pobierz plik. Zostanie wyświetlone okno Pobieranie pliku.
- 11. Kliknij przycisk Zapisz, aby zapisać plik na komputerze.
- Kliknij przycisk Uruchom, aby zainstalować aktualizację systemu BIOS na komputerze. Postępuj zgodnie z instrukcjami wyświetlanymi na ekranie.

### Aktualizowanie systemu BIOS w komputerach z włączoną funkcją BitLocker

OSTRZEŻENIE: Jeśli funkcja BitLocker nie zostanie zawieszona przed aktualizacją systemu BIOS, klucz funkcji BitLocker nie zostanie rozpoznany przy następnym ponownym uruchomieniu systemu. Pojawi się monit o wprowadzenie klucza odzyskiwania w celu kontynuacji, a system będzie wymagał go przy każdym uruchomieniu. Nieznajomość klucza odzyskiwania grozi utratą danych lub niepotrzebną ponowną instalacją systemu operacyjnego. Aby uzyskać więcej informacji w tym zakresie, zobacz artykuł bazy wiedzy Knowledge Base: Aktualizowanie systemu BIOS w systemach Dell z włączoną funkcją BitLocker

### Aktualizowanie systemu BIOS na komputerach Dell w środowiskach Linux i Ubuntu

Jeśli chcesz zaktualizować system BIOS w środowisku Linux, np. Ubuntu, patrz Aktualizacja systemu BIOS firmy Dell w środowisku Linux lub Ubuntu.

### Ładowanie systemu BIOS z menu jednorazowego rozruchu F12

Aktualizacja systemu BIOS przy użyciu pliku wykonywalnego (EXE) z systemem BIOS skopiowanego na nośnik USB FAT32 oraz menu jednorazowego uruchamiania F12.

#### Aktualizacje systemu BIOS

Plik aktualizacji systemu BIOS można uruchomić w systemie Windows za pomocą rozruchowego nośnika USB, można też zaktualizować system BIOS za pomocą menu jednorazowego uruchamiania F12.

Większość komputerów Dell wyprodukowanych po 2012 r. obsługuje tę funkcję. Można to sprawdzić, uruchamiając system z wykorzystaniem menu jednorazowego uruchamiania F12 i sprawdzając, czy jest dostępna opcja **Aktualizacja systemu BIOS**. Jeśli opcja ta figuruje na liście, można zaktualizować system BIOS w ten sposób.

UWAGA: Z tej funkcji można korzystać tylko w przypadku systemów, które mają opcję BIOS Flash Update w menu rozruchu jednorazowego F12.

#### Aktualizowanie za pomocą menu jednorazowego uruchomienia

Aby zaktualizować system BIOS za pomocą menu jednorazowego uruchomienia F12, przygotuj następujące elementy:

- Nośnik USB sformatowany w systemie plików FAT32 (nośnik nie musi być urządzeniem rozruchowym).
- Plik wykonywalny systemu BIOS pobrany z witryny Dell Support i skopiowany do katalogu głównego nośnika USB.
- Zasilacz sieciowy podłączony do systemu.
- Działająca bateria systemowa niezbędna do aktualizacji systemu BIOS.

Wykonaj następujące czynności, aby przeprowadzić aktualizację systemu BIOS za pomocą menu F12:

## OSTRZEŻENIE: Nie wyłączaj systemu podczas aktualizacji systemu BIOS. Może to uniemożliwić jego późniejsze uruchomienie.

- 1. Wyłącz system i podłącz do niego nośnik USB z plikiem aktualizacji.
- 2. Włącz komputer i naciśnij klawisz F12, aby uzyskać dostęp do menu jednorazowego rozruchu.
- 3. Wybierz opcję Aktualizacja systemu BIOS za pomocą myszy lub klawiszy strzałek, a następnie naciśnij klawisz Enter.

|                                                                  |                                                            | SERVICE TAG BIOS REVISION<br>KB01007 0.2.4                           |
|------------------------------------------------------------------|------------------------------------------------------------|----------------------------------------------------------------------|
| Boot Tasks                                                       |                                                            |                                                                      |
| inge important BIOS settings on your system, configure how your  | device works and troubleshoot issues using this interface. |                                                                      |
| BIOS SETUP                                                       | DIAGNOSTICS                                                | BIOS UPDATE                                                          |
| Configure BIOS options and control how your<br>system functions. | Run system tests to identify any issues.                   | Search for and install the latest BIOS update from various services. |
|                                                                  |                                                            |                                                                      |
| SupportAssist OS Recovery                                        | BIOS Flash Update - Remote                                 | Device Configuration                                                 |
| Analyze, repair and restore your system.                         |                                                            |                                                                      |
|                                                                  |                                                            |                                                                      |
|                                                                  |                                                            |                                                                      |
|                                                                  |                                                            |                                                                      |
|                                                                  |                                                            |                                                                      |
|                                                                  |                                                            |                                                                      |
|                                                                  |                                                            |                                                                      |

Pojawi się menu Aktualizacja systemu BIOS.

#### 4. Kliknij pozycję Aktualizuj z pliku.

| Flash BIOS          |                           |  |  |  |
|---------------------|---------------------------|--|--|--|
| System BIOS Informa | ition                     |  |  |  |
| System:             | Vostro 15 5501            |  |  |  |
| Revision:           | 0.2.4                     |  |  |  |
| Vendor:             | Dell                      |  |  |  |
| Power Status:       | Okay                      |  |  |  |
|                     |                           |  |  |  |
| Flash from file     |                           |  |  |  |
| BIOS update file:   | <none selected=""></none> |  |  |  |
| System:             | <none selected=""></none> |  |  |  |
| Revision:           | <none selected=""></none> |  |  |  |
| Vendor:             | <none selected=""></none> |  |  |  |
| Options:            |                           |  |  |  |
|                     |                           |  |  |  |
|                     |                           |  |  |  |
|                     |                           |  |  |  |
|                     |                           |  |  |  |
| Cancel Update       |                           |  |  |  |
|                     |                           |  |  |  |

5. Wybierz zewnętrzne urządzenie USB.

| File Explorer           WINHE TOULS,<br>[PciRoot(0x0)/Pci(0x17,0x0)/Sata(0x400,0x8000,0x0)/HD(4,GPT,B150263A-CB58-46EA-9878-58A<br>A480FF4AD,0x1DAFB800,0x1EF000)]           JCC_BLUE           [PciRoot(0x0)/Pci(0x14,0x0)/USB(0x1,0x0)/USB(0x2,0x0)/HD(1,MBR,0x9D40B182,0x1F80,0x1D86<br>080)]           Load File           [PciRoot(0x0)/Pci(0x1C,0x0)/Pci(0x0,0x0)/MAC(A4BB6D1E1DDD,0x0)/IPv4(0,0.0.0,0x0,DHCP,0.0.0,0,0.0.0,0)]           Load File           [PciRoot(0x0)/Pci(0x1C,0x0)/Pci(0x0,0x0)/MAC(A4BB6D1E1DDD,0x0)/IPv6(0000.0000.0000.0000.0000.0000.0000.00                                                                                                    |        | Voetro 15 5501                                                                           |
|----------------------------------------------------------------------------------------------------|--------|------------------------------------------------------------------------------------------|
| File Explorer         WINRE 100LS,<br>[PciRoot(0x0)/Pci(0x17,0x0)/Sata(0x400,0x8000,0x0)/HD(4,GPT,B150263A-CB58-46EA-9878-58A<br>A480FF4AD,0x1DAFB800,0x1EF000)]         JCC_BLUE         IPciRoot(0x0)/Pci(0x14,0x0)/USB(0x1,0x0)/USB(0x2,0x0)/HD(1,MBR,0x9D40B182,0x1F80,0x1D86<br>080)]         Load File         [PciRoot(0x0)/Pci(0x1C,0x0)/Pci(0x0,0x0)/MAC(A4BB6D1E1DDD,0x0)/IPv4(0.0.0.0,0x0,DHCP,0.0.0<br>0,0.0.0.0.0.0)]         Load File         [PciRoot(0x0)/Pci(0x1C,0x0)/Pci(0x0,0x0)/MAC(A4BB6D1E1DDD,0x0)/IPv6(0000.0000.0000.0000.0000.0000.0000.00                                                                                                    |        |                                                                                          |
| File Explorer         WINHE 100LS,         [PciRoot(0x0)/Pci(0x17,0x0)/Sata(0x400,0x8000,0x0)/HD(4,GPT,B150263A-CB58-46EA-9878-58A         A480FF4AD,0x1DAFB800,0x1EF000)]         JCC_BLUE,         [PciRoot(0x0)/Pci(0x14,0x0)/USB(0x1,0x0)/USB(0x2,0x0)/HD(1,MBR,0x9D40B182,0x1F80,0x1D86         080)]         Load File         [PciRoot(0x0)/Pci(0x1C,0x0)/Pci(0x0,0x0)/MAC(A4BB6D1E1DDD,0x0)/IPv4(0.0.0.0,0x0,DHCP,0.0.0         .0,0,0,0,0,0,0)]         Load File         [PciRoot(0x0)/Pci(0x1C,0x0)/Pci(0x0,0x0)/MAC(A4BB6D1E1DDD,0x0)/IPv4(0.0.0.0,0x0,DHCP,0.0.0         .0,0,0,0,0,0,0,0)]         Load File         [PciRoot(0x0)/Pci(0x1C,0x0)/Pci(0x0,0x0)/MAC(A4BB6D1E1DDD,0x0)/IPv6(0000.0000.0000.0000.0000.0000.0000.00 |        |                                                                                          |
| WINHE I UULS,<br>[PciRoot(0x0)/Pci(0x17,0x0)/Sata(0x400,0x8000,0x0)/HD(4,GPT,B150263A-CB58-46EA-9878-58A<br>A480FF4AD,0x1DAFB800,0x1EF000)]<br>JCC_BLUE [<br>[PciRoot(0x0)/Pci(0x14,0x0)/USB(0x1,0x0)/USB(0x2,0x0)/HD(1,MBR,0x9D40B182,0x1F80,0x1D86<br>080)]<br>Load File<br>[PciRoot(0x0)/Pci(0x1C,0x0)/Pci(0x0,0x0)/MAC(A4BB6D1E1DDD,0x0)/IPv4(0.0.0.0,0x0,DHCP,0.0.0<br>.0,0.0.0,0.0.0)]<br>Load File<br>[PciRoot(0x0)/Pci(0x1C,0x0)/Pci(0x0,0x0)/MAC(A4BB6D1E1DDD,0x0)/IPv6(0000:0000:0000:0000<br>.0000:0000:0000,0x0,Static,0000:0000:0000:0000:0000:0000:0000.0000:0000.0000:0000<br>.0000:0000:                                                                                                    | File E | xplorer                                                                                  |
| WINRETOOLS,         [PciRoot(0x0)/Pci(0x17,0x0)/Sata(0x400,0x8000,0x0)/HD(4,GPT,B150263A-CB58-46EA-9878-58A         A480FF4AD,0x1DAFB800,0x1EF000)]         JCC_BLUE,         [PciRoot(0x0)/Pci(0x14,0x0)/USB(0x1,0x0)/USB(0x2,0x0)/HD(1,MBR,0x9D40B182,0x1F80,0x1D86         080)]         Load File         [PciRoot(0x0)/Pci(0x1,0x0)/Pci(0x0,0x0)/MAC(A4BB6D1E1DDD,0x0)/IPv4(0.0.0,0x0,DHCP,0.0.0         .0,0.0.0,0.0.0.0)]         Load File         [PciRoot(0x0)/Pci(0x1,0x0)/Pci(0x0,0x0)/MAC(A4BB6D1E1DDD,0x0)/IPv4(0.0.0,0x0,DHCP,0.0.0         .0,0.0.0,0.0.0.0)]         Load File         [PciRoot(0x0)/Pci(0x1,0x0)/Pci(0x0,0x0)/MAC(A4BB6D1E1DDD,0x0)/IPv6(0000:0000:0000:0000:0000:0000:0000:00                             |        |                                                                                          |
| A480FF4AD,0x1DAFB800,0x1EF000]]<br>JCC_BLUE,<br>[PciRoot(0x0)/Pci(0x14,0x0)/USB(0x1,0x0)/USB(0x2,0x0)/HD(1,MBR,0x9D40B182,0x1F80,0x1D86<br>080)]<br>Load File<br>[PciRoot(0x0)/Pci(0x1C,0x0)/Pci(0x0,0x0)/MAC(A4BB6D1E1DDD,0x0)/IPv4(0.0.0.0,0x0,DHCP,0.0.0<br>.0,0.0.0,0.0.0,0]<br>Load File<br>[PciRoot(0x0)/Pci(0x1C,0x0)/Pci(0x0,0x0)/MAC(A4BB6D1E1DDD,0x0)/IPv6(0000:0000:0000:0000:0000:0000:0000:00                                                                                                    | ID ID  | INRE 100LS,                                                                              |
| JCC_BLUE,<br>[PciRoot(0x0)/Pci(0x14,0x0)/USB(0x1,0x0)/USB(0x2,0x0)/HD(1,MBR,0x9D40B182,0x1F80,0x1D86 080)] Load File [PciRoot(0x0)/Pci(0x1C,0x0)/Pci(0x0,0x0)/MAC(A4BB6D1E1DDD,0x0)/IPv4(0.0.0.0,0x0,DHCP,0.0.0 0,0.0.0,0.0.0.0)] Load File [PciRoot(0x0)/Pci(0x1C,0x0)/Pci(0x0,0x0)/MAC(A4BB6D1E1DDD,0x0)/IPv6(0000:0000:0000:0000:0000:0000:0000:00                                                                                                    | A      | 480FF4AD.0x1 DAFB800.0x1 EF000)]                                                         |
| [PciRoot(0x0)/Pci(0x14,0x0)/USB(0x1,0x0)/USB(0x2,0x0)/HD(1,MBR,0x9D40B182,0x1F80,0x1D86<br>080)]<br>Load File<br>[PciRoot(0x0)/Pci(0x1C,0x0)/Pci(0x0,0x0)/MAC(A4BB6D1E1DDD,0x0)/IPv4(0.0.0.0,0x0,DHCP,0.0.0<br>.0,0.0.0,0.0.0.0]<br>Load File<br>[PciRoot(0x0)/Pci(0x1C,0x0)/Pci(0x0,0x0)/MAC(A4BB6D1E1DDD,0x0)/IPv6(0000.0000.0000.0000.0000<br>.0000.0000.00                                                                                                    | G      | CC BLUE N                                                                                |
| 080)]           Load File           [PciRoot(0x0)/Pci(0x1C,0x0)/Pci(0x0,0x0)/MAC(A4BB6D1E1DDD,0x0)/IPv4(0.0.0.0,0x0,DHCP,0.0.0.0,0,0.0.0.0.0)]           Load File           [PciRoot(0x0)/Pci(0x1C,0x0)/Pci(0x0,0x0)/MAC(A4BB6D1E1DDD,0x0)/IPv6(0000:0000:0000:0000:0000:0000:0000:00                                                                                                    | [P     | ciRoot(0x0)/Pci(0x14,0x0)/USB(0x1,0x0)/USB(0x2,0x0)/HD(1,MBR,0x9D40B182,0x1F80,0x1D86    |
| Load File<br>[PciRoot(0x0)/Pci(0x1C,0x0)/Pci(0x0,0x0)/MAC(A4BB6D1E1DDD,0x0)/IPv4(0.0.0.0,0x0,DHCP,0.0.0<br>.0,0.0.0.0.0.0]<br>Load File<br>[PciRoot(0x0)/Pci(0x1C,0x0)/Pci(0x0,0x0)/MAC(A4BB6D1E1DDD,0x0)/IPv6(0000:0000:0000:0000:0000:0000:0000:00                                                                                                    | 0      | 80)]                                                                                     |
| [PciRoot(0x0)/Pci(0x1C,0x0)/Pci(0x0,0x0)/MAC(A4BB6D1E1DDD,0x0)/IPv4(0.0.0.0,0x0,DHCP,0.0.0<br>.0,0.0.0,0.0.0.0)]<br>Load File<br>[PciRoot(0x0)/Pci(0x1C,0x0)/Pci(0x0,0x0)/MAC(A4BB6D1E1DDD,0x0)/IPv6(0000:0000:0000:0000:0000:0000:0000:00                                                                                                    | Lo     | pad File                                                                                 |
| .0,0.0.0.0,0.0.0.0]<br>Load File<br>[PciRoot(0x0)/Pci(0x1C,0x0)/Pci(0x0,0x0)/MAC(A4BB6D1E1DDD,0x0)/IPv6(0000:0000:0000:0000:0000:0000:0000:00                                                                                                    | [P     | ciRoot(0x0)/Pci(0x1C,0x0)/Pci(0x0,0x0)/MAC(A4BB6D1E1DDD,0x0)/IPv4(0.0.0.0,0x0,DHCP,0.0.0 |
| Load File<br>[PciRoot(0x0)/Pci(0x1C,0x0)/Pci(0x0,0x0)/MAC(A4BB6D1E1DDD,0x0)/IPv6(0000:0000:0000:0000:0000:0000:0000:00                                                                                                    | .0     | ,0.0.0.0,0.0.0)]                                                                         |
| [PciRoot(0x0)/Pci(0x1C,0x0)/Pci(0x0.0x0)/MAC(A4BB6D1E1DDD,0x0)/IPv6(0000:0000:0000:0000:<br>0000:0000:0000:00                                                                                                    | La     | pad File                                                                                 |
| 0000:0000:0000:0000,0x0,Static,0000:0000:0000:0000:0000:0000:0000:00                                                                                                    | [P     | ciRoot(0x0)/Pci(0x1C,0x0)/Pci(0x0,0x0)/MAC(A4BB6D1E1DDD,0x0)/IPv6(0000:0000:0000:0000:   |
|                                                                                                    | 00     | 000:0000:0000:0000,0x0,Static,0000:0000:0000:0000:0000:0000:0000:00                      |
|                                                                                                    | -0.    | 0000-0000-0000-000-000-000-000-000-000-000-000-0000                                      |
|                                                                                                    | 1      |                                                                                          |
|                                                                                                    | -      |                                                                                          |

6. Po wybraniu pliku kliknij dwukrotnie docelowy plik aktualizacji, a następnie naciśnij przycisk Prześlij.

| Vostro 15 5501                             |         |
|--------------------------------------------|---------|
| 0.2.4                                      |         |
| File Explorer                              |         |
| FLASH BIUS SUP. QUCX                       |         |
| Inspiron_Vostro_5401_5501_00.02.08(1).ro   | om      |
| Inspiron_Vostro_5401_5501_00.02.08(2).ro   | m       |
| Inspiron_Vostro_5401_5501_00.02.08.exe     | ]       |
| Inspiron_Vostro_5401_5501_00.02.08.rcv     |         |
| Inspiron_Vostro_5401_5501_00.02.08.rom     |         |
| MockingBird ICL-U BIOS Release Notificatio | on.txt  |
| MockingBird ICL-U BIOS Release Notificatio | vn.xlsx |
| Inspiron_Vostro_5401_5501_00.02.08.exe     |         |
|                                            |         |

7. Kliknij **Zaktualizuj system BIOS**. Następnie system zostanie uruchomiony ponownie, aby aktualizacja systemu BIOS została zainstalowana.

| Flash BIOS          |                                                                            |  |
|---------------------|----------------------------------------------------------------------------|--|
| System BIOS Informa | tion                                                                       |  |
| System:             | Vostro 15 5501                                                             |  |
| Revision:           | 0.2.4                                                                      |  |
| Vendor:             | Dell                                                                       |  |
| Power Status:       | Okay                                                                       |  |
| Flash from file     |                                                                            |  |
| BIOS update file:   | \Inspiron_Vostro_5401_5501_00.02.08\Inspiron_Vostro_5401_5501_00.02.08.exe |  |
| System:             | Vostro 15 5501                                                             |  |
| Revision:           | 0.2.8                                                                      |  |
| Vendor:             | Dell Inc.                                                                  |  |
| Options:            |                                                                            |  |
|                     |                                                                            |  |
|                     |                                                                            |  |
| Update BIOS!        |                                                                            |  |
| Cancel Undate       |                                                                            |  |
| ouncer opuate       |                                                                            |  |
|                     |                                                                            |  |
|                     |                                                                            |  |

8. Po zakończeniu aktualizacji system zostanie uruchomiony ponownie.

## Hasło systemowe i hasło konfiguracji systemu

#### Tabela 42. Hasło systemowe i hasło konfiguracji systemu

| Typ hasła                  | Opis                                                                                                  |
|----------------------------|----------------------------------------------------------------------------------------------------|
| Hasło systemowe            | Hasło, które należy wprowadzić, aby zalogować się do systemu.                                         |
| Hasło konfiguracji systemu | Hasło, które należy wprowadzić, aby wyświetlić i modyfikować<br>ustawienia systemu BIOS w komputerze. |

W celu zabezpieczenia komputera można utworzyć hasło systemowe i hasło konfiguracji systemu.

OSTRZEŻENIE: Hasła stanowią podstawowe zabezpieczenie danych w komputerze.

OSTRZEŻENIE: Jeśli komputer jest niezablokowany i pozostawiony bez nadzoru, osoby postronne mogą uzyskać dostęp do przechowywanych w nim danych.

(i) UWAGA: Funkcja hasła systemowego i hasła dostępu do ustawień systemu jest wyłączona.

### Przypisywanie hasła konfiguracji systemu

Przypisanie nowego hasła systemowego jest możliwe tylko wtedy, gdy hasło ma status Nieustawione.

Aby uruchomić program konfiguracji systemu, naciśnij klawisz F2 niezwłocznie po włączeniu zasilania lub ponownym uruchomieniu komputera.

- Na ekranie System BIOS lub Konfiguracja systemu wybierz opcję Bezpieczeństwo i naciśnij klawisz Enter. Zostanie wyświetlony ekran Bezpieczeństwo.
- Wybierz opcję Hasło systemowe/administratora i wprowadź hasło w polu Wprowadź nowe hasło. Hasło systemowe musi spełniać następujące warunki:
  - Hasło może zawierać do 32 znaków.
  - Hasło może zawierać cyfry od 0 do 9.

- W haśle można używać tylko małych liter. Wielkie litery są niedozwolone.
- W haśle można używać tylko następujących znaków specjalnych: spacja, ("), (+), (,), (-), (.), (/), (;), ([), (\), (]), (`).
- 3. Wpisz wprowadzone wcześniej hasło systemowe w polu Potwierdź nowe hasło i kliknij OK.
- 4. Naciśnij klawisz Esc. Zostanie wyświetlony monit o zapisanie zmian.
- Naciśnij klawisz Y, aby zapisać zmiany. Komputer zostanie uruchomiony ponownie.

# Usuwanie lub zmienianie hasła systemowego i hasła konfiguracji systemu

Przed przystąpieniem do usuwania lub zmiany hasła systemowego lub hasła konfiguracji należy się upewnić, że opcja **Stan hasła** ma wartość Odblokowane w programie konfiguracji systemu. Jeśli opcja **Stan hasła** jest ustawiona na Zablokowane, nie można usunąć ani zmienić istniejącego hasła systemowego lub hasła konfiguracji.

Aby uruchomić program konfiguracji systemu, naciśnij klawisz **F2** niezwłocznie po włączeniu zasilania lub ponownym uruchomieniu komputera.

- Na ekranie System BIOS lub Konfiguracja systemu wybierz opcję Zabezpieczenia systemu i naciśnij klawisz Enter. Zostanie wyświetlony ekran Zabezpieczenia systemu.
- 2. Na ekranie Zabezpieczenia systemu upewnij się, że dla opcji Stan hasła jest wybrane ustawienie Odblokowane.
- 3. Wybierz opcję Hasło systemowe, zmień lub usuń istniejące hasło systemowe, a następnie naciśnij klawisz Enter lub Tab.
- Wybierz opcję Hasło konfiguracji systemu, zmień lub usuń istniejące hasło konfiguracji systemu, a następnie naciśnij klawisz Enter lub Tab.

**UWAGA:** W przypadku zmiany hasła systemowego lub hasła administratora należy ponownie wprowadzić nowe hasło po wyświetleniu monitu. W przypadku usuwania hasła systemowego lub hasła konfiguracji należy potwierdzić usunięcie po wyświetleniu monitu.

- 5. Naciśnij klawisz Esc. Zostanie wyświetlony monit o zapisanie zmian.
- 6. Naciśnij klawisz Y, aby zapisać zmiany i zamknąć program konfiguracji systemu. Nastąpi ponowne uruchomienie komputera.

## Uzyskiwanie pomocy

#### Tematy:

• Kontakt z firmą Dell

## Kontakt z firmą Dell

UWAGA: Jeśli nie masz aktywnego połączenia z Internetem, informacje kontaktowe możesz znaleźć na fakturze, w dokumencie dostawy, na rachunku lub w katalogu produktów firmy Dell.

Firma Dell oferuje kilka różnych form obsługi technicznej i serwisu, online oraz telefonicznych. Ich dostępność różni się w zależności od produktu i kraju, a niektóre z nich mogą być niedostępne w regionie użytkownika. Aby skontaktować się z działem sprzedaży, pomocy technicznej lub obsługi klienta firmy Dell:

- 1. Przejdź do strony internetowej Dell.com/support.
- 2. Wybierz kategorię pomocy technicznej.
- 3. Wybierz swój kraj lub region na liście rozwijanej Wybór kraju/regionu u dołu strony.
- 4. Wybierz odpowiednie łącze do działu obsługi lub pomocy technicznej w zależności od potrzeb.